## 25. Mieterhöhungsassistent

## 25.1 Einführung

Für die Durchführung von Mieterhöhungen stehen dem Vermieter grundsätzlich vier verschiedene Erhöhungsverfahren zur Verfügung:

- Erhöhung einer Staffelmiete § 557a BGB
- Erhöhung einer Indexmiete § 557b BGB
- Mieterhöhung auf die ortsübliche Vergleichsmiete BGB §§ 558 ff (z.B. mit Mietspiegel)
- Mieterhöhung aufgrund von Modernisierungen BGB § 559

Der Gesetzgeber hat für die Anwendung der jeweiligen Mieterhöhungsverfahren eine Reihe von Voraussetzungen und Fristen festgelegt.

Mit Immoware24 können Sie für die **Mieterhöhung von Index- und ortsüblichen Vergleichsmieten nach Mietspiegel** einen Mieterhöhungsassistenten (kostenpflichtiger MEH-Assistent) nutzen.

Sie können die Mieterhöhung aufgrund vereinbarter Staffelmieten ohne Nutzung eines Mieterhöhungsassistenten abbilden. Die Erhöhung nach ortsüblichen Vergleichsmieten mit Hilfe von Vergleichswohnungen oder Sachverständigengutachten oder automatisierte Modernisierungsumlagen können Sie nicht abbilden.

Für die Verwendung des Mieterhöhungsassistenten stehen die Mietspiegel folgender Kommunen zur Verfügung:

- Leipzig
- Berlin
- München
- Hamburg
- Dresden

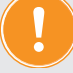

## **KOSTENPFLICHTIGES MODUL**

Mieterhöhungsprozesse auf der Basis von Vergleichsmiete zu erstellen ist in Immoware24 kostenpflichtig.

Nähere Angaben entnehmen Sie Ihren Vertragsunterlagen zur Nutzung von Immoware24 oder kontaktieren Sie das Vertriebsteam.

Für die Mieterhöhung nach Indexmiete fallen keine gesonderten Kosten an.

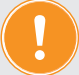

#### Haftungsausschluss

Die Gültigkeit eines Mieterhöhungsverfahrens wird durch kommunale Entscheidungen (z.B. zur Mietpreisbremse), individuelle Mietvertragsvereinbarungen und eine dynamische Rechtsprechung beeinflusst.

Ob die berechneten Mieterhöhungen ein wirksames Mieterhöhungsverfahren begründen, kann daher nur der Verwalter entscheiden.

## Mieterhöhung bei Staffelmiete § 557a BGB (ohne Mieterhöhungsassistent)

Als Voraussetzung für eine Staffelmieterhöhung beachten Sie:

- Staffelmieten stehen im Mietvertrag und müssen von allen Mietern unterschrieben sein.
- Jeder Staffel muss ein absoluter Betrag zugeordnet sein, prozentuale Erhöhungen sind ungültig.
- Die Anzahl der Staffeln kann unendlich sein, üblicherweise zwischen drei und zehn Jahren.
- Zwischen den Mieterhöhungen muss mindestens ein Zeitraum von einem Jahr liegen.
- Die Staffelbeträge dürfen unabhängig von der ortsüblichen Vergleichsmiete sein, ihr Anstieg darf mehr als 20 Prozent innerhalb von drei Jahren ausmachen → außer am Standort der Immobilie gilt eine Mietpreisbremse. Solange die Staffelmiete gilt, kann keine Modernisierungsumlage erfolgen.
- Ein Jahr nach letzter Staffel können Sie die Mieterhöhung nach Vergleichsmiete durchführen.
- Zu Beginn der Staffel tritt die Mieterhöhung automatisch in Kraft, es ist kein Ankündigungsschreiben mit dem Erhöhungsverlangen und kein Zustimmungsverfahren notwendig.

## Mieterhöhung gemäß Indexmiete § 557b BGB (mit Mieterhöhungsassistent)

Als Voraussetzung für Indexmieterhöhung beachten Sie:

- Der Mietvertrag enthält die Festlegung, dass die Miete durch den vom Statistischen Bundesamt ermittelten Verbraucherpreisindex in Deutschland bestimmt wird (Indexmiete). Die Vereinbarung muss von allen Mietern unterschrieben sein.
- Die Mieterhöhung erfolgt nicht wie bei einer Staffelmiete automatisch, sondern muss gegenüber dem Mieter **zum übernächsten Monat** angekündigt werden. Es ist keine Zustimmung des Mieters notwendig (auch der Mieter kann z.B. eine Mietreduzierung ankündigen).
- Die Mieterhöhung wird anhand des Verbraucherindex neu berechnet.
- Zwischen den Mieterhöhungen muss mindestens ein Zeitraum von einem Jahr liegen.
- Solange die Indexmiete gilt, kann keine Modernisierungsumlage erfolgen (mit Ausnahme baulicher Maßnahme wegen nicht zu vertretener Umstände).

# Mieterhöhung gemäß ortsüblicher Vergleichsmiete § 558 BGB (mit Mieterhöhungsassistent)

Als Voraussetzung für Vergleichsmiete beachten Sie:

- Es handelt sich um **preisfreien Wohnraum**, d.h. es gilt kein Umlageausfallwagnis, es gilt weder Index- noch Staffelmieterhöhung und es ist kein gewerblicher Mieter.
- Die Ankündigung des Mieterhöhungsverlangens darf frühestens 12 Monate nach dem Inkrafttreten der vorhergehenden Mieterhöhung oder nach Mietbeginn dem Mieter übergeben werden. Erhält der Mieter das Mieterhöhungsverlangen vorher, ist dieses unwirksam!

Der Mieter muss der Mieterhöhung zustimmen. Der Vermieter muss den Mieter zu dieser Zustimmung auffordern. Durch die dem Mieter einzuräumende Überlegungs-/ Zustimmungsfrist von drei Monaten zusätzlich zur Jahressperrfrist wird die Miete also tatsächlich immer erst nach 15 Monaten steigen.

Der Mieter hat somit immer **mindestens zwei Monate Zeit**, um das Mieterhöhungsverlangen zu prüfen (der Monat, in dem das Ankündigungsschreiben eingeht sowie die beiden folgenden Monate).

- Die Frist von 12 Monaten nach letzter Mieterhöhung gilt nicht bei Mieterhöhung durch Modernisierungsumlage. Modernisierungskosten dürfen zusätzlich auf die Miete übertragen werden und sind anschließend Teil der Grundmiete.
- Die Erhöhung darf durch die Anpassung an die ortsübliche Vergleichsmiete innerhalb von drei Jahren nicht höher sein als aktuell 20 Prozent (Kappungsgrenze).
   Bei dieser Kappungsgrenze bleiben mögliche Erhöhungen wegen Modernisierungen außen vor. In einzelnen Kommunen kann die mögliche Erhöhung zudem auf 15 Prozent (Mietpreisbremse) herabgesetzt sein.
- Ist das Mietverhältnis, befristet auf einen bestimmten Zeitraum, abgeschlossen und wurde aus diesem oder einem anderen Grund eine **Mieterhöhungs-Sperrfrist** vereinbart, erfolgt keine Erhöhung.
- Der Mieter erhält mit der Mieterhöhung ein **Sonderkündigungsrecht**. Innerhalb der Zustimmungsfrist kann der Mieter die Wohnung mit einer Frist von nur zwei Monaten kündigen. Macht der Mieter vom Sonderkündigungsrecht Gebrauch, erhöht sich die Miete für den restlichen Mietzeitraum nicht.
- Das Mieterhöhungsverlangen muss schriftlich erfolgen, begründet werden und der formellen Wirksamkeit entsprechen. Das Mieterhöhungsverlangen muss in Objekten der Fremdverwaltung im Namen des Eigentümers/Vermieters abgegeben werden. Dem Ankündigungsschreiben der Mieterhöhung fügen Sie an:
  - die Hausverwaltervollmacht im Original (in Objekten der Fremdverwaltung)
     Wenn keine Originalvollmacht übersandt wird, kann der Mieter das Schreiben mangels Vorlage einer Vollmacht zurückweisen (wenn die Vollmacht nicht bereits früher nachgewiesen wurde)
  - der Erhöhung zugrunde liegender Mietspiegel
     In Kommunen mit frei zugänglichem Mietspiegel ist dies selten notwendig. Bei einer Schutzgebühr von mehr als 4 € kann der Mietspiegel aber ggf. als <u>nicht</u> frei zugänglich gelten. Beachten Sie beim Anfügen des Mietspiegels ggf. das Copyright.
- Für die materielle Wirksamkeit der Mieterhöhung muss die Begründung alternativ beruhen auf:
  - Mietspiegel (§§ 558c und 558d BGB) ightarrow einfach oder qualifiziert\*
  - Mietdatenbank (§ 558e BGB)\*\*
  - Sachverständigengutachten\*\*
  - Vergleichswohnungen\*\*

\*qualifizierte Mietspiegel gelten nach Erstellung zwei Jahre und können einmalig zwei Jahre fortgeschrieben werden, danach gelten Sie bestenfalls als einfache Mietspiegel \*\* deckt der MEH-Assistent von Immoware24 nicht ab

• Ein Schweigen des Mieters gilt nicht als Zustimmung.

Zahlt der Mieter fünf Monate lang vorbehaltslos die höhere Miete, wird die Zustimmung unterstellt. Auch die Änderung des Dauerauftrages durch den Mieter kann als Zustimmung gewertet werden. Wirken Sie dennoch auf eine schriftliche Zustimmung des Mieters hin.

• Stimmt der Mieter dem Mieterhöhungsverlangen nicht zu, muss geklagt werden.

\_

Die **Klagefrist** endet drei Monate nach Zustimmungsfrist, danach ist nur ein erneutes Mieterhöhungsverlangen gegenüber dem Mieter möglich.

Beispiel Klagefrist: Mieterhöhungsverlangen vom 15.12.2016 zum 01.03.2017 Zustimmungsfrist läuft ab am 28.02.2017 Klagefrist läuft ab am 29.05.2017 (keine Sonn-und Feiertage → der 28.05.2017 ist ein Sonntag)

## 25.2 Nutzung des Mieterhöhungsassistenten vorbereiten

## Der Mieterhöhungsassistent (MEH-Assistent) unterstützt Erhöhungen der Index- und der ortsüblichen Vergleichsmiete nach Mietspiegel.

Eine Erhöhungsmöglichkeit nach ortsüblichen Vergleichsmieten mit Hilfe von Vergleichswohnungen oder Sachverständigengutachten und die automatisierte Modernisierungsumlage stehen nicht zur Verfügung. Mieterhöhungen aufgrund von Modernisierungsumlagen müssen Sie in den Mietverträgen manuell erfassen.

Um den MEH-Assistent zu nutzen, führen Sie einige Vorbereitungen in Immoware24 durch.

## 25.2.1 Erhöhung der Mietzahlung bestimmen

Sie können als monatliche Zahlungen in Immoware24 zur standardmäßig vorhandenen Miete auch eigene Zahlungen hinzufügen. Damit kann es an den Mietverträgen in Immoware24 verschiedene Mietzahlungen geben, z.B. Gewerbemiete, Wohnraummiete, Mietminderung, EBK-Zuschlag, Strompauschale etc.

Stellen Sie sicher, dass für jeden Mietvertrag nur EINE Zahlung der <u>Zahlungsart MIETE</u> verwendet wird. <u>Zusätzliche</u> Mietzahlungen, die keine Vorauszahlungen sind, müssen Sie als <u>Zahlungsart</u> "SONSTIGE MIETE" definieren.

Der MEH-Assistent kann anderenfalls ggf. keine eindeutige Mietzahlung für eine Erhöhung finden.

| 🗈 🏠 🗉 📓                                 | 0 🛦 🖂 📥 🗠            | 😵 🗞 🕫 10101 BKA Misthaus<br>Magdeburger Straße 61, 06112 👔 🖉 🔐 🔐 🗗                |
|-----------------------------------------|----------------------|-----------------------------------------------------------------------------------|
| Objektmenii <table-cell> 🗞</table-cell> | monatliche Zahlungen | 🖈 > Objektősén » Objektősniungen » bearbeden                                      |
| Bummen-/Saldenliste                     | I Niete              | monatliche Zahlung: bearbeiten                                                    |
| effene Posten<br>stichtapsbezogen       | III Garage           | Achievel Rite verleden Sie sicht die unzeisnische Befertung deser Sutten Zichlund |
| Liste beendeter Verträge                | III Stelplatz        | Zahlung → Mete                                                                    |
| O Versicherung                          | Betriebskosten-VZ    | Zahlungsart Miete                                                                 |
| 0 Einstellungen                         | III Heizkosten-VZ    | Ertragskonto 060010 Miete × 🖼                                                     |
| R SEPA Übersicht                        |                      | Zahlungsintervall → monatich v zahlbar bis 3. Wierklag v                          |
| B monatliche Zahlungen                  | L.                   |                                                                                   |
| Zahlungsprioritäten                     | . In 1 1 5           |                                                                                   |
| Objekt schließen                        | II II                | abbrechen speichern                                                               |

Abb. 454: Zahlungsart Miete und

Abb. 455: Zahlungsart Sonstige Miete

Das gilt auch für eine ggf. angelegte Zahlung "**Mietminderung**". Diese muss ebenfalls als *Sonstige Miete* definiert sein. Wenn Sie das Systemkonto *061900 Mietminderung Kaltmiete als Ertragskonto* für diese Zahlung festlegen, wird ein dort erfasster negativer Betrag im Rahmen der automatischen Sollstellung ebenfalls gebucht und automatisch mit der Miete verrechnet.

| Zahlung        | Zahlungsart    | oder | Zahlung Zahlungsart |       | oder | Zahlung       | Zahlungsart    |  |
|----------------|----------------|------|---------------------|-------|------|---------------|----------------|--|
| Miete          | Miete          |      | Gewerbemiete        | Miete |      | Wohnraummiete | Miete          |  |
| Strompauschale | Sonstige Miete |      | BKV                 | BKV   |      | Mietminderung | Sonstige Miete |  |
| BKV            | BKV            |      |                     |       |      | BKV           | BKV            |  |
| HKV            | HKV            |      |                     |       |      |               |                |  |

Für Bruttomieten (Pauschalmieten → ohne BKVZ/HKVZ und ohne BKA/HKA) können Sie den MEH-Assistenten nicht nutzen. Pauschalmieten werden zwar auch als Zahlungsart "Miete" erfasst, aber die Mietverträge erhalten keine Umlageeigenschaften, um so bei den BKA unberücksichtigt zu bleiben.

Dadurch fehlt die Flächenangabe zur Nutzung des Mieterhöhungsassistenten für die Bewertung einer VE nach Mietspiegel.

#### 25.2.2 anzuwendende Mieterhöhungsart bestimmen

An den monatlichen Zahlungen im Mietvertrag können Sie für die Arten der Miete Markierungen setzen, um damit festzulegen, welche Mieterhöhungsart durchzuführen ist.

Markierungen können Sie bei der Erfassung der monatlichen Zahlungen im Mietvertrag setzen.

| natliche Zahlung für Vertrag: |                                                                 |
|-------------------------------|-----------------------------------------------------------------|
| Zahlung                       | → Miete ✓                                                       |
| gültig ab                     | → 05 ✓ / 2023                                                   |
| Betrag                        | → € brutto                                                      |
| Art der Miete                 | - 🗸                                                             |
|                               | Staffelmiete<br>Vergleichsmiete<br>Indexmiete<br>Modernisierung |

Abb. 456: monatliche Zahlungen im Mietvertrag erfassen

Markierungen können Sie bei der Bearbeitung der monatlichen Zahlungen im Mietvertrag setzen.

| onatliche Zahlung für V      | ertrag:         |                                 |               |
|------------------------------|-----------------|---------------------------------|---------------|
| wril, Trespe 10001 VE 001 (s | eit 01.01.2009) |                                 |               |
| Zahlung                      | Miete           |                                 |               |
| Art der Miete                | -               | Staffelmiete<br>Vergleichsmiete |               |
| gültig ab                    | 01.01.2009      | Indexmiete<br>Modernisierung    |               |
| Zahlungsintervall            | → monatlich -   | zahlbar bis                     | 3 . Werktag 💌 |
| Betrag                       | → 91,00         | € brutto                        |               |

Abb. 457: monatliche Zahlungen im Mietvertrag bearbeiten

Verwalten Sie Mietverträge mit vereinbarten "Indexmieten (IDX)", müssen Sie diese im Mietvertrag in Immoware24 als Indexmiete markieren, damit der MEH-Assistent die korrekte Erhöhungsart zuordnen kann. Das gilt auch für bereits erfasste Zahlungen. Für Indexmieten wird die Markierung "IDX" an der Miete gesetzt.

Zusätzlich erfassen Sie die Preisbasis und den geltenden Verbraucherpreisindex der Zahlung bei jeweiligem Zahlungsbeginn.

| E 🔒 🗉 🗏 🕻         | ) 📊 🖂 🏜 🏝                                   | 2 0 0                                 | 1 Schulungshaus 1 MV Schulungshaus 1 MV Schulungsha | 🔮 🔔 🕞              |  |  |  |  |  |
|-------------------|---------------------------------------------|---------------------------------------|----------------------------------------------------------------------------------------------------|--------------------|--|--|--|--|--|
| Objektmenü 🍫 💁    | Mietverträge (nur aktuelle)                 | 🏫 » Objektdaten » Gebäude » Verwaltun | gseinheit » Mietvertrag » Zahlungen » bearbeiten                                                                                                    |                    |  |  |  |  |  |
|                   | Filter 🔎 🕯                                  |                                       | Stammdaten Mietverhältnis Kautionsverwaltung Vorlagen Platzhalter b                                                                                                    | enutzerdef. Felder |  |  |  |  |  |
| Mietverträge      | El 10001 Stellplatz 01                      | Zablung                               | - Minto M                                                                                                    |                    |  |  |  |  |  |
| Elegenschaften    | Müller, Peter (seit                         | sültin ab                             | 03 V / 2024                                                                                                    |                    |  |  |  |  |  |
| Dbjektzähler      | 01.07.2011)                                 | guing ab                              |                                                                                                    |                    |  |  |  |  |  |
| Dienstleister /   | 🗄 10002 Wohnung 01                          | Betrag                                |                                                                                                    |                    |  |  |  |  |  |
| Handwerker        | Krause, Hans (selt                          | Art der Miete                         | Indexmiete V                                                                                                    |                    |  |  |  |  |  |
| Bankkonten        | 01.07.2011)                                 | Basisjahr                             | → 2020 <b>~</b>                                                                                                    |                    |  |  |  |  |  |
| Sanierung         | 10003 Wohnung 02                            | Index                                 | →%                                                                                                    |                    |  |  |  |  |  |
|                   | Fischer, Maria & Ernst (seit<br>01.01.2012) | Anpassungsschweile                    | → 0,0 Prozent ✓                                                                                                    |                    |  |  |  |  |  |
| E serienbriet     | •                                           | Anpassungsfaktor                      | → 100,0 %                                                                                                    |                    |  |  |  |  |  |
| Anpassung monati. | c <b>1</b>    5                             |                                       |                                                                                                    |                    |  |  |  |  |  |
| Objekt schließen  | alte Verträge anzeigen                      | abbrechen speichern                   |                                                                                                    |                    |  |  |  |  |  |

Abb. 458: Kennzeichnung Index-Miete beim Mietverhältnis hinzufügen

Die Kennzeichnung ist auch beim *bearbeiten* vorhandener oder *hinzufügen* von Zahlungen notwendig.

| 10001<br>MIET   | BKA Miethaus<br>Magdeburger Straße 51, 061 | 12 Halle (Sa                                           |
|-----------------|--------------------------------------------|--------------------------------------------------------|
| <b>^ &gt;</b> 0 | bjektdaten » Gebäude » Verv                | waltungseinheit » Mietvertrag » Zahlungen » bearbeiten |
|                 |                                            |                                                        |
| Spor            | tgeschäft 10001 VE01 I                     | Laden (01.01.2000 - 31.03.2021)                        |
| mona            | itliche Zahlung für Vertra                 | ag.                                                    |
| Zał             | lung                                       | → Miete ✓                                              |
| gül             | tig ab                                     | → 05 → / 2023                                          |
| Bet             | rag                                        | → € brutto ✓                                           |
| U               | StSatz                                     | → 19,00 %                                              |
| Art             | der Miete                                  | Indexmiete 🗸                                           |
| в               | asisjahr                                   | → 2020                                                 |
| Ir              | Idex                                       | →%                                                     |
| A               | npassungsschwelle                          | → 0,0 Prozent <b>∨</b>                                 |
| A               | npassungsfaktor                            | → 100,0 %                                              |

Abb. 459: Art der Miete kennzeichnen bei der Bearbeitung vorhandener Zahlung oder neue Zahlung hinzufügen

#### Anpassungsschwelle:

Die Anpassungsschwelle wird im Falle einer Vereinbarung einer Bagatellklausel verwendet, um sicherzustellen, dass eine Mieterhöhung erst dann durchgeführt wird, wenn diese Schwelle überschritten wird. Dadurch soll verhindert werden, dass jede geringfügige Änderung des Verbraucherpreisindexes als Grund für eine Mietänderung genutzt wird.

Sie können in diesem Dialog festlegen, ob Sie die Anpassungsschwelle anhand von veränderten Indexpunkten oder prozentual definieren:

Geben Sie im Feld "Anpassungsschwelle" den Wert der Abweichung vom Anfangsindex an. Wählen Sie in der Aufklappliste dahinter aus, ob Sie den Wert in Punkten oder in Prozent angeben.

Die Anpassungsschwelle blockiert somit eine Erhöhung, bis die Mindest-Änderung des Verbraucherpreisindexes überschritten wurde.

#### Anpassungsfaktor:

Standardmäßig beträgt der Anpassungsfaktor 100%. Falls mit dem Mieter eine Vereinbarung besteht, dass Sie nur einen Teil des durch die Indexänderung resultierenden Erhöhungsbetrags weitergeben, können Sie diesen hier eintragen.

Das Ergebnis wird in den Mietvertrag übernommen.

| monatliche Zahlung | gültig von | gültig bis | Netto    |        |        | Brutto   | Art der Miete     | Aktion |
|--------------------|------------|------------|----------|--------|--------|----------|-------------------|--------|
| Miete              | 01/2012    | 02/2024    | 510,00 € | 0,00 € | 0,00 % | 510,00 € |                   | × ×    |
|                    | 03/2024    |            | 500,00 € | 0,00 € | 0,00 % | 500,00 € | IDX 108,0% (2020) | / >    |
| Garage             | 01/2012    |            | 90,00 €  | 0,00 € | 0,00 % | 90,00€   |                   | / >    |
| Betriebskosten-VZ  | 01/2012    |            | 160,00 € | 0,00 € | 0,00 % | 160,00 € |                   | / >    |
| Heizkosten-VZ      | 01/2012    |            | 180,00 € | 0,00 € | 0,00 % | 180,00 € |                   | / X    |

Abb. 460: Indexmiete im Mietvertrag

Verwalten Sie Mietverträge mit in der Miete enthaltenen Modernisierungsumlagen, gehen Sie analog vor wie bei der Indexmiete. Sie müssen diese im Mietvertrag als "Modernisierungsmiete (MOD)" markieren. Der MEH-Assistent kann diese Mieterhöhung zur Berechnung der Jahressperrfrist und der max. möglichen Mieterhöhung innerhalb von drei Jahren (Kappungsgrenze bei Vergleichsmieterhöhung) berücksichtigen.

Für Modernisierungsmieten wird die Markierung "MOD" in der Miete inkl. Modernisierungs-

#### erhöhung gesetzt.

Erfassen Sie **nicht** den Erhöhungsbetrag der Modernisierungsumlage, da dieser Teil der Grundmiete ist.

Den MOD-Betrag ermittelt der MEH-Assistent als Differenz zur Vorgänger-Miete.

Die Vorgängermiete wird hierfür zwingend benötigt.

Die durch Modernisierungszuschlag bereits erfolgte Erhöhung mindert den Maximalerhöhungswert nicht.

Beispiel für die Auswirkung der Mieterhöhung durch Modernisierung auf die Kappungsgrenze:

| Erhöhung ohne Modernisie          | rung     | Erhöhung durch Modernisieru              | ing                                   |  |  |  |  |
|-----------------------------------|----------|------------------------------------------|---------------------------------------|--|--|--|--|
| Miete ab 2015                     | 350,00€  | Miete ab 2015                            | 350,00 €                              |  |  |  |  |
| Miete ab 2016                     | 370,00€  | Miete ab 2016                            | 370,00 € (incl. 20,00 € Mod-Zuschlag) |  |  |  |  |
| Neue VGL-Miete ab 2018            | 402,50 € | Neue VGL-Miete ab 2018                   | 422,50 €                              |  |  |  |  |
| Max Erhöhung 15% auf Basis 2015 = | 52,50 €  | Max Erhöhung 15% auf Basis 2015 =        | 52,50 €                               |  |  |  |  |
| Davon wurden bereits erhöht       | 20,00 €  | Erhöhung durch Modernisierung bleibt unb | eachtet.                              |  |  |  |  |
| Mögliche Erhöhung jetzt 32,50 €   |          | Mögliche Erhöhung jetzt                  | 52,50€                                |  |  |  |  |

| monatliche Zahlungen ( <u>hinzufügen / ändern</u> ) |            |            |          |       |        |         |      |     |      |  |      |  |     |  |       |  |      |  |               |        |
|-----------------------------------------------------|------------|------------|----------|-------|--------|---------|------|-----|------|--|------|--|-----|--|-------|--|------|--|---------------|--------|
| monatliche Zahlung                                  | gültig von | gültig bis | Netto    | USt.  | USt.   |         | USt. |     | USt. |  | USt. |  | St. |  | J St. |  | USt. |  | Art der Miete | Aktion |
| Miete                                               | 01/2012    | 02/2024    | 510,00€  | 0,00€ | 0,00 % | 510,00€ |      | 🖍 🗙 |      |  |      |  |     |  |       |  |      |  |               |        |
|                                                     | 03/2024    | -          | 500,00€  | 0,00€ | 0,00 % | 500,00€ | MOD  | 🖍 🗙 |      |  |      |  |     |  |       |  |      |  |               |        |
| Garage                                              | 01/2012    | -          | 90,00€   | 0,00€ | 0,00 % | 90,00€  |      | 🖍 🗙 |      |  |      |  |     |  |       |  |      |  |               |        |
| Betriebskosten-VZ                                   | 01/2012    | -          | 160,00 € | 0,00€ | 0,00 % | 160,00€ |      | 🖍 🗙 |      |  |      |  |     |  |       |  |      |  |               |        |
| Heizkosten-VZ                                       | 01/2012    | -          | 180,00€  | 0,00€ | 0,00 % | 180,00€ |      | 🖍 🗙 |      |  |      |  |     |  |       |  |      |  |               |        |

Abb. 461: Miete inkl. Modernisierungszuschlag im Mietvertrag

Verwalten Sie Mietverträge mit vereinbarten "**Staffelmieten (STF)**", müssen Sie diese <u>nicht</u> <u>zwingend im Mietvertrag in Immoware24 markieren.</u>

Für Neuverträge ist dies jedoch zu empfehlen.

Der MEH-Assistent prüft Verträge, die keine Markierung für Indexmietverträge haben, immer auf Mieterhöhung nach Vergleichsmiete, außer es sind Zahlungen mit **zukünftigem Gültigkeits**datum im Mietvertrag vorhanden.

In diesem Fall wird dieser Mietvertrag als Staffelmietvertrag erkannt und nicht auf Vergleichsmieterhöhung geprüft.

| monatliche Zahlunger | nonatliche Zahlungen ( <u>hinzufügen / ändern</u> ) |            |         |       |        |         |               |        |  |  |  |  |  |  |
|----------------------|-----------------------------------------------------|------------|---------|-------|--------|---------|---------------|--------|--|--|--|--|--|--|
| monatliche Zahlung   | gültig von                                          | gültig bis | Netto   | USt.  |        | Brutto  | Art der Miete | Aktion |  |  |  |  |  |  |
| Miete                | 01/2012                                             | 02/2024    | 510,00€ | 0,00€ | 0,00 % | 510,00€ | STF           | × ×    |  |  |  |  |  |  |
|                      | 03/2024                                             | -          | 500,00€ | 0,00€ | 0,00 % | 500,00€ | STF           | × ×    |  |  |  |  |  |  |
| Garage               | 01/2012                                             | -          | 90,00€  | 0,00€ | 0,00 % | 90,00€  |               | × ×    |  |  |  |  |  |  |
| Betriebskosten-VZ    | 01/2012                                             | -          | 160,00€ | 0,00€ | 0,00 % | 160,00€ |               | × ×    |  |  |  |  |  |  |

Abb. 462: Staffelmiete im Mietvertrag

Daraus ergibt sich, dass für alle **Mietverträge ohne eine Markierung** immer die Möglichkeit der Mieterhöhung nach Vergleichsmiete gemäß Mietspiegel geprüft wird.

Eine Ausnahme bildet der zuvor erwähnte Fall: bei Zahlungen mit zukünftigem Gültigkeitsdatum gilt dies als Staffelmietvertrag und wird von der Prüfung ausgeschlossen.

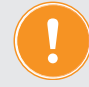

ACHTUNG: Bereits erfasste Zahlungen in den Mietverträgen müssen Sie nur dann nachträglich mit einer Markierung versehen, wenn es sich um Indexmieten handelt oder die Mieten einen Modernisierungszuschlag enthalten.

Die Art der Miete im Mietvertrag in Immoware24 wird automatisch als Vergleichsmiete (VGL) gekennzeichnet, wenn Sie mit Hilfe des Mieterhöhungsassistenten eine Vergleichsmieterhöhung durchgeführt haben.

Bereits erfasste Mietzahlungen in den Mietverträgen müssen Sie nicht zwingend nachträglich mit der Markierung "VGL" versehen (optional).

| monatliche Zahlungen (h | inzufügen / är | ndern      |         |       |        |         |      |     |         |  |        |  |               |        |
|-------------------------|----------------|------------|---------|-------|--------|---------|------|-----|---------|--|--------|--|---------------|--------|
| monatliche Zahlung      | gültig von     | gültig bis | Netto   | USt.  | USt.   |         | USt. |     | St. Bru |  | Brutto |  | Art der Miete | Aktion |
| Miete                   | 01/2012        | 02/2024    | 510,00€ | 0,00€ | 0,00 % | 510,00€ | VGL  | × 🗴 |         |  |        |  |               |        |
|                         | 03/2024        | -          | 500,00€ | 0,00€ | 0,00 % | 500,00€ | VGL  | × 🗙 |         |  |        |  |               |        |
| Garage                  | 01/2012        | -          | 90,00€  | 0,00€ | 0,00 % | 90,00€  |      | × 🗴 |         |  |        |  |               |        |
| Betriebskosten-VZ       | 01/2012        | -          | 160,00€ | 0,00€ | 0,00 % | 160,00€ |      | × × |         |  |        |  |               |        |
| Heizkosten-VZ           | 01/2012        | -          | 180,00€ | 0,00€ | 0,00 % | 180,00€ |      | × × |         |  |        |  |               |        |

Abb. 463: ortsüblich erhöhte Vergleichsmiete im Mietvertrag

## 25.2.3 Sperrfrist für Mieterhöhung hinterlegen

Ist das Mietverhältnis, befristet auf einen bestimmten Zeitraum, abgeschlossen und wurde aus diesem oder einem anderen Grund eine Mieterhöhungs-Sperrfrist vereinbart, <u>müssen</u> Sie dies im Mietvertrag kennzeichnen.

Bis zum Ablauf dieser Frist erfolgt keine Erhöhungsprüfung.

|        | ⓓ                      | 15            | 190                |          | ii:                                                                                                    |                      | *        | 1        |                                                                                                    | ¢3        | 8          | 9                       | 10001 E<br>MIET | KA Mie<br>lagdebu | thaus<br>rger Straße 51, | 06112     | _                       |                 |              | 0 0<br>2 0 | <b>30</b> | A<br>admin | (→    |  |  |  |  |  |  |  |  |  |  |  |  |
|--------|------------------------|---------------|--------------------|----------|----------------------------------------------------------------------------------------------------|----------------------|----------|----------|----------------------------------------------------------------------------------------------------|-----------|------------|-------------------------|-----------------|-------------------|--------------------------|-----------|-------------------------|-----------------|--------------|------------|-----------|------------|-------|--|--|--|--|--|--|--|--|--|--|--|--|
| Objekt | tmenü<br>Əcjenciy      | ¢             | , o <sub>s</sub> = | X Mie    | etverträge                                                                                                    | e (nur akt           | uelle)   | ¢        | 🕈 » Objek                                                                                                    | tdaten »  | Gebäude    | a » Verwalt             | ungseinheit s   | Mietvert          | rag » hinzufüger         | n         |                         |                 |              |            |           |            | Hilfe |  |  |  |  |  |  |  |  |  |  |  |  |
|        | Mietvertr              | äge           |                    | Filte    | er                                                                                                    |                      |          | <u>~</u> | 1 lee                                                                                                    | eres Feld | d wird mit | "VE-Besch               | reibung Kont    | aktname           | " automatisch b          | efüllt    |                         |                 |              |            |           |            |       |  |  |  |  |  |  |  |  |  |  |  |  |
|        | Liegensch              | haften        |                    | E        | 10001 VE01 Laden     Lebensmittelgeschäft     Discis (sch 01 07 2021)                                               |                      |          |          | NUT VEDI Laden Beginn Mietvertrag<br>ebensmittelgeschäft<br>isein (schäft 10, 2011) Detum → TTIMM.JJJJ Kalender-Eintrag → System ▼ |           |            |                         |                 |                   |                          |           |                         |                 |              |            |           |            |       |  |  |  |  |  |  |  |  |  |  |  |  |
|        | Objektzäh              | nler          |                    |          |                                                                                                    |                      |          |          |                                                                                                    |           |            |                         |                 |                   |                          |           |                         |                 |              |            |           |            |       |  |  |  |  |  |  |  |  |  |  |  |  |
|        | Dienstleis<br>Handwerk | iter /<br>ker |                    | E        | Ei 10002 VE02 Praxis Ence Miletvertrag (leeres Feid: unberristeer vertrag)  Datum TTIMIJJJJ Kalender-Eintrag System |                      |          |          |                                                                                                    |           |            |                         |                 |                   | ·                        |           |                         |                 |              |            |           |            |       |  |  |  |  |  |  |  |  |  |  |  |  |
|        | Bankkonte              | en            |                    |          | 01.10.1                                                                                                    | 500)                 |          | 1        | Umsat                                                                                                    | zsteuer-  | Option     |                         | → bitte w       | ählen             |                          | •         | i Achtung: kann         | später nicht me | hr verändert | werden     | I.        |            |       |  |  |  |  |  |  |  |  |  |  |  |  |
|        | Sanierung              | 9             |                    | E        | 10003 VE03 Wohnung 01                                                                                               |                      |          |          | H 10003 VE03 Wohnung 01                                                                                                    |           |            | H 10003 VE03 Wohnung 01 |                 |                   |                          |           | E 10003 VE03 Wohnung 01 |                 |              |            |           | hrift      |       |  |  |  |  |  |  |  |  |  |  |  |  |
|        | Serienbrie             | ef            |                    |          | 01.01.2                                                                                                    | 005)                 |          |          | Mahns                                                                                                    | perre     |            |                         |                 |                   |                          |           |                         |                 |              |            |           |            |       |  |  |  |  |  |  |  |  |  |  |  |  |
|        | Anpassun               | ng monati     |                    | Б        | 10004                                                                                                    | VE04 Wol             | nnung 02 |          | Nutzen                                                                                                    | wechselç  | gebühr     |                         |                 |                   |                          |           |                         |                 |              |            |           |            |       |  |  |  |  |  |  |  |  |  |  |  |  |
|        | Zahlungei              | n             |                    | 8        | Meyer,<br>(seit 01                                                                                                  | Susanne<br>.01.2009) | & Frank  |          | Umlage                                                                                                    | eausfallw | vagnis     |                         |                 |                   |                          |           |                         |                 |              |            |           |            |       |  |  |  |  |  |  |  |  |  |  |  |  |
|        | Posteinga              | ang           |                    |          |                                                                                                    |                      |          | •        | MEH-S                                                                                                    | perre     |            |                         | TT.MN           | IJIJIJ            | i bis zu die:            | sem Datur | n nicht auf mögliche N  | lieterhöhungen  | prüfen       |            |           |            |       |  |  |  |  |  |  |  |  |  |  |  |  |
|        | Rechnur                | ngswese       | n                  | - («     | 1 »  6                                                                                                    |                      |          | 4        |                                                                                                    |           |            |                         |                 |                   |                          |           |                         |                 |              |            |           |            | •     |  |  |  |  |  |  |  |  |  |  |  |  |
| Objekt | schließen              |               |                    | III alte | Verträge                                                                                                    | anzeigen             |          | III s    | peichern                                                                                                    |           |            |                         |                 |                   |                          |           |                         |                 |              |            |           |            |       |  |  |  |  |  |  |  |  |  |  |  |  |

Abb. 464: Sperrfrist für die Mieterhöhungsprüfung im Mietvertrag setzen

## 25.2.4 Umlageausfallwagnis (UAW) mit preisfreiem Wohnraum-Ausschluss

Zwischen den Markierungen zur Art der Mieterhöhung (IDX, STF, MOD, VGL) und dem UAW gibt es Wechselwirkungen, da bestimmte Mieterhöhungen nur für preisfreien Wohnraum zulässig sind.

Das UAW können Sie sowohl im Objekt als auch im Mietvertrag erfassen:

| Stammdaten                 |                   | Peter Müller 10005 Wohnu | ng 3 (seit 01.01.2009)         |
|----------------------------|-------------------|--------------------------|--------------------------------|
| Eigentümer:                | Irma Immobilie    |                          |                                |
| Objekt-Nummer:             | 2                 |                          |                                |
| Verwaltungsart:            | Mietverwaltung    | Mieter:                  | Peter Müller                   |
| Objektart <sup>.</sup>     | (Eigenverwaltung) | Verwaltungseinheit:      | Wohnung 3                      |
| Beschreibung:              | Miethaus-Immoware | seit:                    | 01.01.2009                     |
| Straße:                    | Musterstraße 1    | Lastschrift:             | ja                             |
| Postleitzahl:              | 06108             | Mahnsperre:              | nein                           |
| Stadt:                     | Musterstadt       | Nutzerwechselgebühr:     | nein                           |
| Gemeindecode:              | -                 | Umlageausfallwagnis:     | ia                             |
| Bundesland:                | Sachsen-Anhalt    | Umsatzsteuer-Option:     | kein Gewerbe (ohne Umsatzsteur |
| Land:                      | Deutschland       | Buchungskonto:           | 080004 Wohnung 3 Peter Müller  |
| Langengrau.<br>Breitengrad | -                 | aktueller Saldo Debitor: | 1 049 13 € offene Posten       |
| Gemarkung:                 | _                 | Bemerkungen:             | -                              |
| Flur:                      |                   | Demerkangen.             |                                |
| Flurstück:                 | -                 |                          |                                |
| Bemerkungen:               | -                 | Otenendeten ändere       |                                |
| Umlageausfallwagnis:       | 2,00 %            | Stammdaten ändern        |                                |

Abb. 465: UAW im Objekt

Abb. 466: UAW im Mietvertrag

Das UAW können Sie nur bei Wohnraummietverträgen mit passender Mieterhöhungs-Markierung ("Art der Miete") aktvieren, d.h. nur wenn die Zahlungshistorie keine Markierungen für STF/IDX/VGL enthält.

Das bedeutet umgekehrt: ist ein UAW im Vertrag aktiv, können Sie nur eine Mieterhöhungs-Markierung ("Art der Miete") für "MOD" im Mietvertrag setzen. Andere Erhöhungsarten können Sie nur für preisfreien Wohnraum anwenden.

Während laufender Mieterhöhungsprozesse können Sie im Vertrag keinen UAW aktivieren.

## 25.2.5 Mietvertrag während laufender Mieterhöhungsprozesse nicht ändern

#### Achtung!

Wenn Sie mit Hilfe des MEH-Assistenten Mieterhöhungen gegenüber Ihren Mietern angekündigt haben, aber der Mieterhöhungsprozess z.B. aufgrund fehlender Mieterzustimmung noch nicht abgeschlossen ist, dürfen Sie während der Frist, in dem das Mieterhöhungsverlangen läuft, **im Mietvertrag keine Änderungen** vornehmen!

Durch Änderungen z.B. an der Wohnfläche, an der Gebäudezuordnung, am Namen des Mieters, an den Zahlungsarten und deren Markierung und Gültigkeitsdaten kann die Mieterhöhung ggf. ungültig werden. Eine entsprechende Warnmeldung wird Ihnen am Mietvertrag angezeigt. Der daraufhin erscheinende Link führt Sie zum MEH-Prozess.

Die Verantwortung dafür, dass trotz Warnung keine Änderungen erfolgen, liegt beim Verwalter.

## 25.2.6 Formelle Wirksamkeit von Mieterhöhungen sichern

Um die formelle Wirksamkeit von Mieterhöhungen mit den Ankündigungsschreiben nicht zu gefährden, müssen Sie das Mieterhöhungsverlangen für Vergleichsmieterhöhungen in Objekten der Fremdverwaltung im Namen des Eigentümers/Vermieters abgeben.

Deshalb sind die Texte in den Mastervorlagen für **Ankündigungsschreiben in Objekten der Eigen- oder Fremdverwaltung** unterschiedlich gefasst (auch bei Indexmieterhöhungen):

für Vergleichsmieterhöhung in Objekten der Eigenverwaltung:

→ "Wir bitten Sie um Zustimmung"

für Vergleichsmieterhöhung in Objekten der Fremdverwaltung:

ightarrow "Wir bitten Sie namens und im Auftrag Ihres Vermieters um Zustimmung"

für Indexmieterhöhung in Objekten der Eigenverwaltung:

→ "wird Ihre Nettokaltmiete zum übernächsten Monat erhöht"

für Indexmieterhöhung in Objekten der Fremdverwaltung:

→ "wird Ihre Nettokaltmiete namens und im Auftrag Ihres Vermieters zum übernächsten Monat erhöht"

Um diese Mastervorlagen bei der Nutzung des MEH-Assistenten automatisch jedem Mieter zuzuordnen, hinterlegen Sie die Verwaltungsform in den Stammdaten des Objektes:

| Objektmenü 🥠 😋 🇮 🏾 | 🟫 » Objektdaten » Objektstammdaten                                                                                                    | » bearbeiten                        |  |  |  |  |  |  |  |  |
|--------------------|----------------------------------------------------------------------------------------------------|-------------------------------------|--|--|--|--|--|--|--|--|
| Objektdaten        | Otamin datas Kardami                                                                                                    |                                     |  |  |  |  |  |  |  |  |
| Stammdaten         | Stammdaten andern                                                                                                    |                                     |  |  |  |  |  |  |  |  |
| Gebäude            | Verwaltungsart                                                                                                    | Mietverwaltung                      |  |  |  |  |  |  |  |  |
| Umlageschlüssel    |                                                                                                    | Eigenverwaltung     Eremdverwaltung |  |  |  |  |  |  |  |  |
| Dbjekteigentümer   |                                                                                                    |                                     |  |  |  |  |  |  |  |  |
| 1_                 | All the second second s |                                     |  |  |  |  |  |  |  |  |

Abb. 467: Eigen-Fremdverwaltung

Eine weitere Forderung für die formelle Wirksamkeit von Mieterhöhungsverlangen nach ortsüblicher Vergleichsmiete ist die **Übergabe der Verwaltervollmacht im Original an den Mieter in Objekten der Fremdverwaltung**. Wird keine Originalvollmacht übersendet, kann der Mieter das Mieterhöhungsverlangen unverzüglich mangels Vorlage einer Vollmacht zurückweisen, wenn die Bevollmächtigung nicht bereits früher nachgewiesen wurde.

In der Praxis ist dies schwierig umsetzbar, da Ihnen meist nur wenige Vollmachten im Original vorliegen.

Um die Verwaltervollmacht den Ankündigungsschreiben beizufügen, laden Sie z.B. die PDF-Datei des Originals mit Unterschrift im DMS hoch.

Hinterlegen Sie die Datei beim Eigentümer des Mietobjektes (für Mietverwaltung) bzw. am Eigentümer der VE in den Einstellungen zur SEV im Menüpunkt "*Editieren der Bankkonten"*. Achten Sie darauf, dass Sie immer die aktuell gültige Vollmacht auswählen.

| · · · ·          | 🗋 🔟 🖂 🖆                              | J 📴 🚳 🗞 🕫 10007 MFH Sportforum 4.<br>MIET Am Sportforum 4. 010                 |    |
|------------------|--------------------------------------|--------------------------------------------------------------------------------|----|
| Objektmenü 🥠     | Cobjekteigentümer                    | A > Objektdaten > Objekteigentümer > bearbeiten                                |    |
| Objekteigentümer | Becker, Sebastian<br>seit 01.01.2017 | Einstümmente                                                                   | te |
|                  |                                      | Eigentumer seit → 01.01.2017                                                   |    |
| Liegenschaften   |                                      | Eigentumer → Becker Sebastian "≝<br>Name des Debitorenkontos Becker. Sebastian |    |
| Objektzähler     |                                      | leeres Feld wird mit "Kontaktname" automatisch befüllt                         |    |
| Dienstleister /  |                                      | Verwaltervollmacht Datei auswählen                                             |    |
| - Handwerker     |                                      |                                                                                |    |

Abb. 468: Verwaltervollmacht im Objekteigentümer bei Fremdverwaltung auswählen

|                            | 🗅 📊 🖂 🖄 🖆                              | 🕵 🚳 🔧 🕫 WEG mit SEV fur HK. Sch                                                  |
|----------------------------|----------------------------------------|----------------------------------------------------------------------------------|
| Objektmenü 🍫 🗞 🇮           | Eigentumsverhältnis (nur aktuelle)     | ♠ » Objektdaten » Einstelkungen zur SEV » bearbeiten                             |
|                            | Filter 🔎 🕇                             | Einheiteneigentümer Einstellungen zur SEV Vorlagen Platzhalter benutzerdef. Feld |
| Eigentümer                 | 51 10004 WE04                          |                                                                                  |
| Mietverträge               | Lorenz, Jenni (seit SEV 01.01.2000)    | Keller, Franz 10006 WE06 (seit 01.01.2000):<br>Einstellungen zur SEV             |
| Liegenschaften             | 🔂 10005 WE05                           | Verwaltervollmacht Datei auswählen                                               |
| Objektzähler               | Schneider, Moritz (seit<br>01.06.2021) |                                                                                  |
| Dienstleister /            | 01.00.20217                            | privates Eigentümer-Bankkonto                                                    |
| Handwerker                 | 🔜 10006 WE06                           | Bankkonto tippen um zu suchen                                                    |
| Bankkonten                 | Keller, Franz (seit SEV 01.01.2000)    | Mietbankkonten                                                                   |
| Sanierung                  | 🖽 10007 WE07                           |                                                                                  |
| Eigentümerver-<br>sammlung | Immobilie Irma (seit<br>01.09 2021)    |                                                                                  |
| Verwaltungsbeirats-        |                                        | Bankkonto tippen um zu suchen                                                    |
| i abrechnung               | 10008 WE08                             |                                                                                  |
| Reschluss Sammlung         | « <b>1</b> »  12                       |                                                                                  |
| Objekt schließen           | alte Verträge anzeigen                 | abbrechen speichern                                                              |

Abb. 469: Verwaltervollmacht am Eigentümer in der SEV bei Fremdverwaltung auswählen ("*Editieren der Bankkonten"*)

Eine weitere Forderung für die formelle Wirksamkeit von Mieterhöhungsverlangen nach ortsüblicher Vergleichsmiete ist, **nicht öffentlich zugängliche Mietspiegel** den Ankündigungsschreiben beizufügen. Auch ein Mietspiegel, der von Ihren Mietern gegen eine festgelegte Schutzgebühr (meist bei der Kommune) erworben werden kann, kann als "nicht öffentlich zugänglich" gelten. In diesem Fall können Sie die Mietspiegel-Broschüre in das DMS hochladen und später im MEH-Assistenten dem verwendeten Mietspiegel zuordnen.

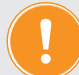

## ACHTUNG:

Klären Sie mit der den Mietspiegel herausgebenden Kommune ab, dass Sie mit Weitergabe des Mietspiegels an Ihre Mieter nicht gegen das Copyright verstoßen. Ggf. sind für die Weitergabe des Mietspiegels Schutzgebühren je Mieterhöhungsprozess zu entrichten.

## 25.3 mit dem Mieterhöhungsassistenten arbeiten

Der objektübergreifende Mieterhöhungsassistent unterstützt Sie bei der Prüfung Ihres Mieterhöhungspotentials und der Durchführung möglicher Mieterhöhungen. Nutzen Sie dafür den Menüpunkt "*Mieterhöhungen"* unter "*Objektübergreifende Aktionen"*.

**Für Indexmiete** wird die prozentuale Erhöhung gemäß Verbraucherindex berechnet mit Angabe von

- alte Miete, Verbraucherpreisindex zu Beginn der alten Miete nach aktueller Preisbasis
- Erhöhungsbetrag absolut und prozentuale Änderung des Index
- neue Miete, neuer Verbraucherpreisindex zu Beginn der neuen Miete nach aktueller Preisbasis
- Datum der Mieterhöhung
- Datum des Ablaufs der Ankündigungsfrist gegenüber dem Mieter

Generieren Sie ein Ankündigungsschreiben zur erhöhten Miete. Mit positivem Abschluss der Mieterhöhungsprozesse werden die neuen Index-Mietzahlungen in die Stammdaten der Mietverträge übernommen.

**Für Mieterhöhung bis zur ortsüblichen Vergleichsmiete** wird die mögliche Erhöhung **nach Mietspiegel** berechnet mit Angabe:

- alte Miete
- neue Miete
- Erhöhungsbetrag absolut und prozentuale Erhöhung
- Datum der Mieterhöhung
- Datum des Ablaufs der Ankündigungsfrist gegenüber dem Mieter
- Datum des Ablaufs der Zustimmungsfrist des Mieters
- Datum des Ablaufs der Klagefrist auf Mieterhöhung
- Datum der Eingangsfrist von Sonderkündigungen
- Begründung des Mieterhöhungsverlangens

Sie können Ankündigungsschreiben zum Mieterhöhungsverlangen erzeugen. Die Zustimmung der Mieter wird dokumentiert.

Mit positivem Abschluss der "Mieterhöhungsprozesse Vergleichsmiete" werden die neuen Vergleichsmiet-Zahlungen automatisch in die Stammdaten der Mietverträge übernommen.

Wählen Sie im Menü unter "*Objektübergreifende Aktionen"* den Menüpunkt "*Mieterhöhungen"*. Die Ansicht "*Objektauswahl"* auf der Registerkarte "*Erhöhung prüfen"* öffnet sich.

|             | ⓓ                          | 15           |     |                 |                               | Ł 1                         | <b>1</b>        | <i>S</i>         | SEV Uf              | IEG mit SEV für HK<br>ferpromenade 1, 061 | Sch<br>08                   | © • 🔮                   | <sup>™</sup>  |
|-------------|----------------------------|--------------|-----|-----------------|-------------------------------|-----------------------------|-----------------|------------------|---------------------|-------------------------------------------|-----------------------------|-------------------------|---------------|
|             |                            |              |     | 🏫 » Objek       | tdaten » Miete                | rhöhungen »                 | Erhöhung prüfen | » Objektauswahl  |                     |                                           |                             |                         |               |
|             | Objektüber<br>Aktionen     | greifende    | *   |                 |                               |                             |                 | Einstellunge     | Erhöhung prüfen     | Prüfergebnisse                            | Mieterhöhungsprozesse       | Bewertung nach Mietspie | gel Dokumente |
|             | autom. Soll:               | st.: Mieter  | l   | Prüfung         | g für Monat                   | 03/2024                     |                 |                  |                     |                                           |                             |                         | lille         |
|             | autom. Soll:<br>Eigentümer | st.:         |     | Anzahl          | verfügbarer Ol                | ojekte: 11                  | Anzahl ausgew   | ählte Objekte: 1 | Anzahl Objekte r    | mit MSP: 0                                |                             |                         |               |
|             | autom. Ven                 | valterhonora | r   | Obje            | kt alle                       |                             |                 | ✓ Vermi          | eter tippen um zu   | u suchen                                  | erneuern                    |                         |               |
|             | Mahnweser                  | n            |     | _               |                               |                             |                 |                  |                     |                                           |                             |                         |               |
|             | eerstands                  | nanagement   | t I | ACHTU<br>Rechts | JNG: Die Gült<br>prechung bee | igkeit eines N<br>influsst. | /lieterhöhungsv | erfahrens wird d | urch kommunale Ent  | tscheidungen, indiv                       | viduelle Mietvertragsverein | barungen und eine dynam | lische        |
|             | _iste export<br>Einheiten  | ierter       |     | Ob die          | berechneten I                 | vieterhöhung                | jen ein wirksam | nes Mieterhöhun  | gsverfahren begründ | den, kann daher nu                        | r der Verwalter entscheide  | n.                      |               |
|             | Mieterhöhu                 | ingen        | 11  | ≎ Nr.           | ÷ Objekt                      |                             |                 | ÷                | /erwaltungsart      | ÷ Stadt                                   | Adresse                     | Miets                   | spiegel       |
|             |                            |              | - 1 | 1               | Schulungs                     | haus 1 MV                   |                 | М                | ET                  | Halle (Saale)                             | Am Marktplatz 1             |                         |               |
|             | Bankkonten                 |              |     | 2               | Schulungs                     | haus 2 MV                   |                 | М                | ET                  | Halle (Saale)                             | Am Marktplatz 1             |                         |               |
|             | Banktransa                 | ktionen      |     | 45              | WEG mit S                     | EV für HK-So                | hnittstelle     | S                | EV                  | Halle (Saale)                             | Uferpromenade 1             |                         |               |
|             | Obiektübers                | sicht        | 1   | 10001           | BKA Mieth                     | aus                         |                 | м                | ET                  | Halle (Saale)                             | Magdeburger Str             | aße 51                  |               |
|             | ,<br>Diana dia 1 dia       | . (11        | -11 | 10002           | BKA Mieth                     | aus - inkl. Liej            | genschaft       | м                | ET                  | Halle (Saale)                             | Magdeburger Str             | aße 51                  |               |
| <b></b>     | werker-Bez                 | iehungen     |     | 10003           | Mietschuld                    | <u>enhaus</u>               |                 | м                | ET                  | Leipzig                                   | Steinweg 120                |                         |               |
|             | Buchungs-E                 | Export       |     | 10004           | Miethaus [                    | ATEV Export                 |                 | м                | ET                  | Nordhausen                                | Steinweg 27                 |                         |               |
|             | Cummon /C                  | aldanlista   |     | 10006           | MFH Sport                     | forum 2                     |                 | м                | ET                  | Dresden                                   | Am Sportforum 2             |                         |               |
|             | Summen-/a                  | alueniiste   |     | 10007           | MFH Sport                     | forum 4                     |                 | м                | ET                  | Dresden                                   | Am Sportforum 4             |                         |               |
|             | offene Post<br>stichtagsbe | en<br>zogen  |     | 30001           | WEG Düre                      | rstraße 17                  |                 | s                | EV                  | Leipzig                                   | Dürerstraße 17              |                         |               |
|             | JStpflichti                | ge Flächen   |     | 30002           | WEG Stran                     | ndweg <u>53</u>             |                 | S                | EV                  | Leipzig                                   | Strandweg 53 a/b            | 1                       |               |
| Ie <b>1</b> | »  5                       |              |     | c <b>1</b> 5  1 | 11                            |                             |                 |                  |                     |                                           |                             |                         |               |
|             |                            |              |     | Auswahl he      | arbeiten aus                  | newählte Ohie               | kte prüfen (11) |                  |                     |                                           |                             |                         |               |

Abb. 470: Anzeige der möglichen Objektauswahl für die Mieterhöhungsprüfung

Klicken Sie auf die Schaltfläche "*Auswahl bearbeiten"* in der Fußleiste, um das zu prüfende Objekte auszuwählen.

| E 🔂 🗄 🗏                                                                                                    |            | <u>ili</u> 🖂                                                                                                    | 3 🖆 🖆 🗳 🕸                                                                                                    | 8 19                                                                    | 45 WEG mit<br>SEV Uferprom                                                                                                    | SEV für HK-Sch<br>enade 1, 06108                                                                                                    |                                                     |                              |                          | 2 · 36                                                                       | Annin C+  |
|----------------------------------------------------------------------------------------------------|------------|----------------------------------------------------------------------------------------------------|----------------------------------------------------------------------------------------------------|-------------------------------------------------------------------------|----------------------------------------------------------------------------------------------------|----------------------------------------------------------------------------------------------------|-----------------------------------------------------|------------------------------|--------------------------|------------------------------------------------------------------------------|-----------|
|                                                                                                    | <b>*</b> * | Objektdaten                                                                                                    | » Mieterhöhungen » Erhöhung prüfen »                                                                                                    | Dbjektauswahl                                                           |                                                                                                    |                                                                                                    |                                                     |                              |                          |                                                                              |           |
| Einheiten                                                                                                    | *          |                                                                                                    |                                                                                                    |                                                                         |                                                                                                    | Einstellungen                                                                                                    | Erhöhung prüfen                                     | Prüfergebnisse               | Mieterhöhungsprozesse    | Bewertung nach Mietspiegel                                                   | Dokumente |
| 🗎 Mieterhöhungen                                                                                                    | Prü        | fung für l                                                                                                    | Monat: 03/2024                                                                                                    |                                                                         |                                                                                                    |                                                                                                    |                                                     |                              |                          |                                                                              |           |
| Bankkonten                                                                                                    | Obj        | ektauswa                                                                                                    | ahl                                                                                                    |                                                                         |                                                                                                    |                                                                                                    |                                                     |                              |                          |                                                                              |           |
| Banktransaktionen                                                                                                    | Anz        | ahl verfügl                                                                                                    | barer Objekte: 11 Anzahl ausgewäh                                                                                                    | lte Objekte: 8 Anzahl                                                   | Objekte mit MSP                                                                                                    | : 0                                                                                                    |                                                     |                              |                          |                                                                              |           |
| Dbjektübersicht                                                                                                    |            | Objekt                                                                                                    | alle                                                                                                    | ✓ Vermieter tip                                                         | ipen um zu suche                                                                                                    | n 🗑                                                                                                    | erneuern                                            |                              |                          |                                                                              |           |
| Dienstleister- / Hand-<br>werker-Beziehungen                                                                                                    |            |                                                                                                    |                                                                                                    |                                                                         |                                                                                                    |                                                                                                    |                                                     |                              |                          |                                                                              |           |
| Buchungs-Export                                                                                                    | Ot         | die bereci                                                                                                    | Die Gultigkeit eines Mieterhöhungsverl<br>hneten Mieterhöhungen ein wirksames                                                                                                    | ahrens wird durch komm<br>Mieterhöhungsverfahre                         | n begründen, ka                                                                                                    | lungen, individue<br>nn daher nur dei                                                                                                    | elle Mietvertragsv<br>r Verwalter entscl            | ereinbarungen und<br>helden. | d eine dynamische Rechts | prechung beeinflusst.                                                        |           |
| Summen-/Saldenliste                                                                                                    | 1.10       | _                                                                                                    |                                                                                                    |                                                                         |                                                                                                    |                                                                                                    |                                                     |                              |                          |                                                                              |           |
|                                                                                                    |            | ≎ Nr.                                                                                                    | ÷ Objekt                                                                                                    | ≑ Verwaltungsart                                                        | ÷ Stadt                                                                                                    | ≎ Adresse                                                                                                    |                                                     | Mietspiegel                  |                          |                                                                              |           |
| offene Posten                                                                                                    |            | * Nr.<br>1                                                                                                    | ÷ Objekt<br>Schulungshaus 1 MV                                                                                                    | ≑ Verwaltungsart<br>MIET                                                | ÷ Stadt<br>Halle (Saale)                                                                                                    | ≎ Adresse<br>Am Marktplat                                                                                                    | tz 1                                                | Mietspiegel<br>-             |                          | ~                                                                            |           |
| offene Posten     stichtagsbezogen                                                                                                    |            | * Nr.<br>1<br>2                                                                                                    | Objekt Schulungshaus 1 MV Schulungshaus 2 MV                                                                                                    | + Verwaltungsart<br>MIET<br>MIET                                        | Stadt     Halle (Saale)     Halle (Saale)                                                                                                    | Adresse     Am Marktplat     Am Marktplat                                                                                                    | IZ 1<br>IZ 1                                        | Mietspiegel<br>-             |                          | •<br>•                                                                       |           |
| offene Posten<br>stichtagsbezogen     USt_pflichtige Flächen                                                                                                    |            | <ul> <li>nr.</li> <li>1</li> <li>2</li> <li>45</li> </ul>                                                                            | <ul> <li>Objekt</li> <li>Schulungshaus.1.MV</li> <li>Schulungshaus.2.MV</li> <li>WEG mit SEV für HK-Schnittstellg</li> </ul>                                                                    | Verwaltungsart MIET MIET SEV                                            | Stadt     Halle (Saale)     Halle (Saale)     Halle (Saale)                                                                                                    | Adresse     Am Marktplat     Am Marktplat     Uferpromena                                                                                    | iz 1<br>iz 1<br>de 1                                | Mietspiegel<br>-<br>-        |                          | v<br>v<br>v                                                                  |           |
| offene Posten     stichtagsbezogen     USt-pflichtige Flachen     Städte                                                                                             | -          | <ul> <li>Nr.</li> <li>1</li> <li>2</li> <li>45</li> <li>10001</li> </ul>                                                             | c Objekt<br>Schulungshaus 1 MV<br>Schulungshaus 2 MV<br>WEG mit SEV für HK-Schnittstelle<br>BKA Miethaus                                                                                        | Vorwaltungsart MIET MIET SEV MIET MIET                                  | Stadt     Halle.(Saale)     Halle.(Saale)     Halle.(Saale)     Halle.(Saale)                                                                                                    | Adresse     Am Marktplat     Am Marktplat     Am Marktplat     Uferpromena     Magdeburger                                                   | iz 1<br>iz 1<br>ide 1<br>r Straße 51                | Mietspiegel<br>-<br>-<br>-   |                          | •<br>•<br>•                                                                  |           |
| Grene Posten<br>stichtagsbezogen     USL-pflichtige Flachen     USL-pflichtige Flachen     Städte alle                                                               |            | <ul> <li>Nr.</li> <li>1</li> <li>2</li> <li>45</li> <li>10001</li> <li>10002</li> </ul>                                              | 2 Objekt<br>Schulungshaus 1 MV<br>Schulungshaus 2 MV<br>WEG mit SEV für HK-Schnittstelle<br>BKA.Miethaus<br>BKA.Miethaus_inkl_Liegenschaft                                                      | • Verwaltungsart       MIET       MIET       SEV       MIET       MIET  | + Stadt       Halle (Saale)       Halle (Saale)       Halle (Saale)       Halle (Saale)       Halle (Saale)                                                                                                    | Arresse     Am Marktplat     Am Marktplat     Am Marktplat     Uferpromena     Magdeburger     Magdeburger                                   | iz 1<br>iz 1<br>ide 1<br>r Straße 51<br>r Straße 51 | Mietspiegel<br>-<br>-<br>-   |                          | •<br>•<br>•<br>•                                                             |           |
| offene Posten<br>stichtagsbezogen     Ust-pflichtige Flächen     Städte     alle     Berlin (Berlin)                                                                 |            | <ul> <li>Nr.</li> <li>1</li> <li>2</li> <li>45</li> <li>10001</li> <li>10002</li> <li>10003</li> </ul>                               | z Objekt<br>Schulungshaus 1 MV<br>Schulungshaus 2 MV<br>WEG mit SEV für HK-Schnittstelle<br>BKA Misthaus<br>BKA Misthaus ind. Liegenschaft<br>Mitstschuldenhaus                                 | Verwaltungsart MIET MIET SEV MIET MIET MIET MIET MIET MIET MIET         | ÷ Stadt       Halle (Saale)       Halle (Saale)       Halle (Saale)       Halle (Saale)       Halle (Saale)       Halle (Saale)       Halle (Saale)       Halle (Saale)                                                                                                    | Adresse     Am Marktplat     Am Marktplat     Am Marktplat     Uferpromena-     Magdeburger     Magdeburger     Steinweg 120                 | tz 1<br>tz 1<br>de 1<br>r Straße 51<br>r Straße 51  | Mietspiegel                  |                          | v<br>v<br>v<br>v                                                             |           |
| Stichtagsbezogen     USL-pflichtige Flächen     Ust-pflichtige Flächen     Berlin (Berlin)     Dresden (Sachsen)                                                     |            | <ul> <li>Nr.</li> <li>1</li> <li>2</li> <li>45</li> <li>10001</li> <li>10002</li> <li>10003</li> <li>10004</li> </ul>                | z Objekt<br>Schulungshaus I MV<br>Schulungshaus Z MV<br>WEG mit SEV für HK: Schnittstelle<br>BKA Mitchaus<br>BKA Mitchaus<br>Mitstschuldenhaus<br>Mitstschuldenhaus                             | Verwaltungsart MIET MIET SEV MIET MIET MIET MIET MIET MIET MIET         | + Stadt       Halle (Saale)       Halle (Saale)       Halle (Saale)       Halle (Saale)       Halle (Saale)       Halle (Saale)       Halle (Saale)       Halle (Saale)       Halle (Saale)       Halle (Saale)       Halle (Saale)       Halle (Saale)       Halle (Saale)       Halle (Saale) | Adresse     Am Marktplat     Am Marktplat     Am Marktplat     Uferpromena-     Magdeburger     Magdeburger     Steinweg 120     Steinweg 27 | iz 1<br>iz 1<br>de 1<br>r Straße 51<br>r Straße 51  | Mietspiegel                  |                          | ><br>><br>><br>><br>><br>><br>><br>><br>><br>><br>><br>><br>><br>><br>><br>> |           |
| Stichtagsbezogen     Stichtagsbezogen     Ust-pflichtige Flächen     Brite     Städte     Desden (Sachsen)     Dresden (Sachsen)     Anhati (Saale) (Sachsen-Anhati) |            | <ul> <li>Nr.</li> <li>1</li> <li>2</li> <li>45</li> <li>10001</li> <li>10002</li> <li>10003</li> <li>10004</li> <li>10006</li> </ul> | z Objekt<br>Schulungshaus I MV<br>Schulungshaus Z MV<br>WEG mit SEV für HK: Schnittstelle<br>BKA Miethaus<br>BKA Miethaus<br>Mietschuldenhaus<br>Miethaus DATEV Export<br>Miethaus DATEV Export | Serventungsart MIET MIET MIET KIET MIET MIET MIET MIET MIET MIET MIET M | * Stadt       Halle. (Saale)       Halle. (Saale)       Halle. (Saale)       Halle. (Saale)       Halle. (Saale)       Halle. (Saale)       Halle. (Saale)       Leipzig       Nordhausen       Drosden                                                                                         | Arm Marktplat     Arm Marktplat     Arm Marktplat     Uferpromenae     Magdeburger     Magdeburger     Steinweg 120     Steinweg 27          | tz 1 1 1 1 1 1 1 1 1 1 1 1 1 1 1 1 1 1 1            | Mietspiegel                  |                          | ><br>><br>><br>><br>><br>><br>>                                              |           |

Abb. 471: Objektauswahl für die Mieterhöhungsprüfung mit Zuordnung der Mietspiegel

Um die Vergleichsmieterhöhung zu prüfen, ordnen Sie jedem Objekt den zu verwendenden Mietspiegel (MSP) zu.

## Objekte, denen kein Mietspiegel zugeordnet ist, werden nur auf mögliche Mieterhöhungen nach Indexmiete geprüft.

Gibt es Änderungen, die der Anwendung bereits angebotener Mietspiegel widersprechen, können Sie in Immoware24 die Verwendung eines Mietspiegels auch temporär sperren, bis Sie die Mietspiegel in Immoware24 aktualisiert haben.

Sie erhalten dann entsprechende Meldungen, die folgendes Verhalten sicherstellen:

- kein neues Prüfergebnis möglich
- kein Erstellen von MEH-Prozessen aus bereits vorliegenden Prüfergebnis mehr möglich
- keine Erzeugung von Ankündigungsschreiben in bereits eröffneten MEH-Prozessen möglich.
- Sie können nur Prozesse im Status "bereits angekündigt" weiterbearbeiten.

Bestimmen Sie die zu prüfenden Objekt, indem Sie die Checkbox anklicken und das Häkchen für die Auswahl setzen.

Klicken Sie auf "*zurück*", um die Ansicht der ausgewählten Objekte zu öffnen.

Klicken Sie auf *"ausgewählte Objekte prüfen"*, um die Mieterhöhungsprüfung für IDX- und VGL-Miete zu starten. Ausgangspunkt der Prüfung ist der aktuelle Monat. Es wird geprüft, welche Ankündigungen gemäß gesetzlicher Fristen Sie bis Ablauf des aktuellen Monats (bis Ende des möglichen Ankündigungszeitraums) dem Mieter übergeben müssen, damit die geforderte Mieterhöhung zum berechneten Erhöhungsdatum wirksam werden kann.

## 25.3.1 Einstellungen

Öffnen Sie im Menü "Objektübergreifende Aktionen"  $\rightarrow$  "Mieterhöhungen"  $\rightarrow$  die Registerkarte "Einstellungen".

Vor der Erhöhungsprüfung nehmen Sie auf dieser Registerkarte generelle Einstellungen für den MEH-Assistenten vor.

|       | ।                      | 15                         |    | <u>ii:</u>  |          | <b>*</b>  |           | 1          | <b>Ø</b>   | 8          | 19 | 45<br>SEV  | WEG r<br>Uferpro | nit SEV für H<br>omenade 1, 0 | K-Sch.<br>6108 |                 |               |            |             |         | © ∘<br><u>©</u> ∘ | <b>3</b> | A (>     |
|-------|------------------------|----------------------------|----|-------------|----------|-----------|-----------|------------|------------|------------|----|------------|------------------|-------------------------------|----------------|-----------------|---------------|------------|-------------|---------|-------------------|----------|----------|
|       |                        |                            | ٨  | » Objek     | tdaten » | Mieterhöh | ungen » E | instellung | an » bearb | eiten      |    |            |                  |                               |                |                 |               |            |             |         |                   |          |          |
|       | Einheiten              |                            | ^  |             |          |           |           |            |            |            |    |            |                  | Einstellur                    | gen            | Erhöhung prüfen | Prüfergebniss | Mieterhöhu | ngsprozesse | Bewertu | ng nach Mietsp    | iegel C  | okumente |
|       | Mieterhö               | hungen                     |    | Einstell    | ungen    |           |           |            |            |            |    |            |                  |                               |                |                 |               |            |             |         |                   |          | Hilfe    |
|       | Bankkont               | en                         |    |             |          |           |           |            |            |            |    |            |                  |                               |                |                 |               |            |             |         |                   |          | - 1      |
|       | Banktran               | saktionen                  |    | Ernon       | Vorlagen | Anklind   | launase   | chraiber   | 5,00       | E          |    |            |                  |                               |                |                 |               |            |             |         |                   |          |          |
|       | Objektüb               | ersicht                    |    |             | Figer    |           | ngungss   | cilleibei  |            |            |    |            |                  |                               |                |                 |               |            |             |         |                   |          |          |
|       | Dienstleis<br>werker-B | ter- / Hand-<br>ezlehungen |    |             | VGL      | iverwaiti | ng        |            | tippen um  | n zu suche | an | 1          |                  |                               |                |                 |               |            |             |         |                   |          |          |
|       | Buchung                | s-Export                   |    |             | IDX      |           |           |            | tippen um  | n zu suche | en |            |                  |                               |                |                 |               |            |             |         |                   |          |          |
|       | Summen                 | /Saldenliste               |    |             | Frem     | dverwalt  | ung       |            |            |            |    |            |                  |                               |                |                 |               |            |             |         |                   |          |          |
|       | offene Po<br>stichtags | sten<br>bezogen            |    |             | VGL      |           |           |            | tippen um  | 1 zu suche | an | 囸          |                  |                               |                |                 |               |            |             |         |                   |          |          |
|       | UStpflic               | htige Flächen              |    |             | IDX      |           |           |            | tippen um  | 1 zu suche | en | Ē          |                  |                               |                |                 |               |            |             |         |                   |          |          |
| ılı   | Städte                 |                            |    |             |          |           |           |            |            |            |    |            |                  |                               |                |                 |               |            |             |         |                   |          |          |
| alle  |                        |                            |    |             | Fristen: | Kalendei  | r-Einträg |            |            |            |    |            |                  |                               |                |                 |               |            |             |         |                   |          |          |
| ili i | Berlin (Be             | erlin)                     |    |             | Ende     | Zustimn   | nungsfri  | st         |            |            |    |            |                  |                               |                |                 |               |            |             |         |                   |          |          |
| 681   | Dresden                | (Sachsen)                  |    |             | Kalender | -Eintrag  | - (kei    | n Kalende  | r-Eintrag) | •          | (  | 0 Tage vor | Ablauf d         | er Frist                      |                |                 |               |            |             |         |                   |          |          |
| eBi   | Halle (Sa<br>Anhalt)   | ale) (Sachsen-             |    |             | Ende     | Klagefri  | st        |            |            |            |    |            |                  |                               |                |                 |               |            |             |         |                   |          |          |
| i Bi  | Leipzig (S             | Sachsen)                   |    |             | Kalender | -Eintrag  | - (kei    | n Kalende  | r-Eintrag) | •          | (  | 0 Tage vor | Ablauf d         | er Frist                      |                |                 |               |            |             |         |                   |          |          |
| eBr   | Nordhaus               | en (Thüringen)             | Ļ  | · · · · · · | Mietspie | ael-Bros  | chüren    |            |            |            |    |            |                  |                               |                |                 |               |            |             |         |                   |          |          |
| e 🚺   | »  5                   |                            |    |             |          |           |           |            |            |            |    |            |                  |                               |                |                 |               |            |             |         |                   |          |          |
|       |                        |                            | ab | brechen     | speicher | n         |           |            |            |            |    |            |                  |                               |                |                 |               |            |             |         |                   |          |          |

Abb. 472: Einstellungen im Mieterhöhungsassistenten

Legen Sie fest, auf bzw. über welcher **Erhöhungsschwelle** der Erhöhungsbetrag liegen muss, für den Sie Mieterhöhungen durchführen wollen. Geringere Mieterhöhungen werden dann nicht durchgeführt.

Wählen Sie die passenden **Mastervorlagen** für das jeweilige Mieterhöhungsverfahren aus. Beachten Sie dafür die Voraussetzungen (siehe A Kapitel "25.2.6 Formelle Wirksamkeit von Mieterhöhungen sichern") für die formelle Wirksamkeit der Mieterhöhungsverlangen. Für die Ankündigungsschreiben stehen folgende Mastervorlagen zur Verfügung:

- Vergleichsmiete  $\rightarrow$  Objekt in Eigenverwaltung (Schreiben aus Sicht des Eigentümers)
- Indexmiete → Objekt in Eigenverwaltung (Schreiben aus Sicht des Eigentümers)
- Vergleichsmiete → Objekt in Fremdverwaltung (Schreiben aus Sicht des Verwalters)
- Indexmiete  $\rightarrow$  Objekt in Fremdverwaltung (Schreiben aus Sicht des Verwalters)

Die Zuordnung der korrekten Vorlage bei der Erzeugung von Ankündigungsschreiben erfolgt gemäß der Art der Mieterhöhung, den Einstellungen für Fremd-/Eigenverwaltung in den Stammdaten des Objektes, nach der im Mietvertrag erfassten USt.-Option sowie der Zahlweise "Lastschrift" oder "Selbstzahler".

Bei der Entscheidung für **Kalendereinträge der Zustimmungsfrist- u. Klagefrist** können Sie bestimmen, mit wie vielen Tagen vor Ablauf der tatsächlichen Frist Sie den Eintrag im Kalender sehen.

Beachten Sie, dass Sie die angegebene Klagefrist ggf. aufgrund von Sonn- und Feiertagen verlegen müssen. Termine werden Ihnen angezeigt, wenn es mindestens einen laufenden Mieterhöhungsprozess mit dem Datum gibt. Bei mehreren sehen Sie hinter dem Datum die Anzahl betroffener Mieterhöhungsprozesse mit gleichem Datum in Klammern. Fügen Sie ggf. zuvor im Kalendermodul einen speziellen Kalender "*Mieterhöhungstermine"* hinzu.

Ordnen Sie hier die als PDF-Datei im DMS abgelegten **Mietspiegel-Broschüren** den Mietspiegel zu, um diese mit dem Ankündigungsschreiben zum VGL-Mieterhöhungsverlangen an die Mieter zu übersenden. Beachten Sie ggf. dabei die Klärung des Copyrights im Vorfeld.

## 25.3.2 Bewertung nach Mietspiegel (MSP)

 $Objekt "ubergreifende Aktionen \rightarrow Mieterh" ohningen \rightarrow Registerkarte "Bewertung nach Mietspiegel".$ 

Sie können unabhängig von einem aktuellen Mietverhältnis für jede VE eines Objektes die Bewertung nach Mietspiegel vornehmen, unabhängig von einer durchzuführenden Erhöhungsprüfung und als Vorbereitung für spätere Prüfungen.

Voraussetzung ist, dass Sie zuvor auf der Registerkarte "*Erhöhung prüfen"* dem betroffenen Objekt einen passenden Mietspiegel zugeordnet haben. Sie können hier Ihre VE bewerten. Alternativ können Sie die Bewertung der VE auf der Registerkarte "*Erhöhung prüfen"* vornehmen.

Gehen Sie für die Bewertung der VE objektweise vor.

Die MSP-Fragebogen für die VE-Bewertung unterscheiden sich je nach verwendetem Mietspiegel.

|                                                                        |                                                                                     |                     |                   |       |    | Einstellur | gen Erhöhung prüfen | Prüfergebnisse | Mieterhöhungsprozesse | Bewertung nach Mietspiegel | Dokumente |
|------------------------------------------------------------------------|-------------------------------------------------------------------------------------|---------------------|-------------------|-------|----|------------|---------------------|----------------|-----------------------|----------------------------|-----------|
|                                                                        |                                                                                     |                     |                   |       |    |            |                     |                |                       |                            |           |
| Bewertung VE nach Mietspie                                             | egel                                                                                |                     |                   |       |    |            |                     |                |                       |                            |           |
| VE: 10001 Wohnung 1 (EG)                                               |                                                                                     |                     |                   |       |    |            |                     |                |                       |                            |           |
| Objekt / Stadt                                                         | 31 Zum Weiher 1 / Berlin<br>1 Gebäude                                               |                     |                   |       |    |            |                     |                |                       |                            |           |
| Mietspiegel                                                            | Berliner Mietspiegel 2017 (gültig seit 19.05.2                                      | 017)                |                   |       |    |            |                     |                |                       |                            |           |
| letzte Bewertung                                                       | bestätigt 24.05.2018 13:14:13 (admin) / 756                                         | ,80 € für 80,000 mª |                   |       |    |            |                     |                |                       |                            |           |
| vergieicnsmiete (netto/monat)                                          | 756,80 € fur 80,000 m-                                                              |                     |                   |       |    |            |                     |                |                       |                            |           |
| Bewertungsergebnisse                                                   |                                                                                     |                     |                   |       |    |            |                     | -              | -                     |                            |           |
| Ou Miete                                                               | Ou Miete/m*                                                                         | Feld                | UW                | MW    | ow |            | Abschlag            | Spann          | e e                   | Spanne %                   |           |
| 756,80 €                                                               | 9,45 €                                                                              | 11                  | 5,81 €            | 7,32€ |    | 10,00 €    |                     |                | 2,14 €                |                            | 80 %      |
|                                                                        |                                                                                     |                     |                   |       |    |            |                     |                |                       |                            |           |
| Mietspiegel-Fragebogen                                                 |                                                                                     |                     |                   |       |    |            |                     |                |                       |                            |           |
| Merkmal                                                                |                                                                                     | Ausprägt            | ing               |       |    | Stand      | ardwert             |                | Aktionen              |                            |           |
| Mietspiegel Abfrage Gebäude                                            |                                                                                     |                     |                   |       |    |            |                     |                |                       |                            |           |
| Baujahr                                                                |                                                                                     | → 01.01.190         | 0                 |       |    |            |                     |                |                       |                            |           |
| Bezugsfertigkeit                                                       |                                                                                     | → 01.01.190         | 0                 |       |    |            |                     |                |                       |                            |           |
| denkmalgeschützt                                                       |                                                                                     |                     |                   |       |    |            |                     |                | ٠                     |                            |           |
| Energleausweis                                                         |                                                                                     | O Verbra            | uchsauswels       |       |    |            |                     |                |                       |                            |           |
|                                                                        |                                                                                     | Bedar               | fsausweis [+ 20%] |       |    |            |                     |                |                       |                            |           |
| Energieverbrauchskennwert                                              |                                                                                     |                     | kWh/(m²a)         |       |    |            |                     |                | •                     |                            |           |
| dezentrale Warmwasserversorgung (<br>Die Energieverbrauchskennwert-Gre | (Durchlauferhitzer/Kombitherme) [+20 KWh/(m²i<br>nzen werden um 20 KWh/(m²a) erhöht | s)]                 |                   |       |    |            |                     |                | •                     |                            |           |
|                                                                        |                                                                                     |                     |                   |       |    |            |                     |                |                       |                            |           |
| Mietspiegel Abfrage Wohnlage                                           |                                                                                     |                     |                   |       |    |            |                     |                |                       |                            |           |
| Wohnlage                                                               |                                                                                     | → Oeinfac           | h                 |       |    |            |                     |                |                       |                            |           |
| nur speichern speichern und bestätigen                                 | zurück                                                                              |                     |                   |       |    |            |                     |                |                       |                            |           |
|                                                                        |                                                                                     |                     |                   |       |    |            |                     |                |                       |                            |           |
|                                                                        |                                                                                     |                     |                   |       |    |            |                     |                |                       |                            |           |
|                                                                        |                                                                                     |                     |                   |       |    |            |                     |                |                       |                            |           |
|                                                                        |                                                                                     |                     |                   |       |    |            |                     |                |                       |                            |           |

Abb. 473: MSP-Fragebogen für die Bewertung einer VE nach Mietspiegel (unabhängig vom bestehenden Mietvertrag)

Die Fragen sind dem Mietspiegel entnommen, den Sie dem Objekt zugeordnet haben. Beantworten Sie hier alle Fragen. Der MEH-Assistent rechnet (sobald ausreichend Angaben vorliegen) alle Bewertungen zeitgleich mit jeder zusätzlichen Eingabe in eine ortsübliche Vergleichsmiete (Oü) dieses Mietspiegels um. Beachten Sie, dass ggf. erst das letzte Fragefeld für die Berechnung ausschlaggebend sein kann. Das Ergebnis wird Ihnen im Kopf der Ansicht angezeigt:

| Bewertungsergebnisse |             |      |       |       |       |          |          |          |  |  |  |
|----------------------|-------------|------|-------|-------|-------|----------|----------|----------|--|--|--|
| Oü Miete             | Oü Miete/m² | Feld | uw    | MW    | ow    | Abschlag | Spanne € | Spanne % |  |  |  |
| 856,00 €             | 7,22€       | L2   | 5,35€ | 6,65€ | 9,50€ |          | 0,57€    | 20 %     |  |  |  |

Abb. 474: Beispielberechnung der ortüblichen Vergleichsmiete im Mietspiegelformular für Leipzig

In der rechten Spalte "*Aktionen"* des Mietspiegelfragebogens könne Sie Kriterien einer VE, die für alle VE des Gebäudes gelten, in die Bewertungen aller folgenden VE des Gebäudes als **Gebäude-Default** (also als Voreinstellung) übertragen, indem Sie auf das Symbol 🔹 klicken. Sie können die Gebäude-Defaults bei der Bewertung einer folgenden VE auch überschreiben. Sind Sie nicht sicher, ob der eingetragene Wert dem definierten Gebäude-Default entspricht, klicken Sie auf das Symbol 🔄, um dieses in die Bewertung der VE zu übertragen. Definierte Gebäude-Defaults können Sie löschen, indem Sie auf das Symbol 😹 klicken. Für bereits bestätigte Bewertungen einer VE nach MSP wirkt sich das Ändern oder Löschen von Defaults nicht aus.

Gespeicherte/bestätigte Bewertungen einer VE können Sie bearbeiten.

Die ggf. vor der Änderung bereits gespeicherten Werte werden überschrieben.

Um die eingegebene Bewertung zu sichern, klicken Sie auf die Schaltfläche *"speichern"*. Sie können den Bewertungsprozess einer VE unterbrechen, ohne dass Werte verloren gehen.

Die Bewertung ist noch nicht bestätigt. Bestätigen Sie vor der Änderung eine Bewertung, wird die Bewertung durch gespeicherte Änderungen aufgehoben.

Klicken Sie auf die Schaltfläche "*speichern und bestätigen",* liegt eine Bewertung der VE für eine spätere konkrete Vergleichsmieterhöhungsprüfung eines Mietverhältnisses vor.

## 25.3.3 Erhöhung prüfen

Objektübergreifende Aktionen  $\rightarrow$  Mieterhöhungen  $\rightarrow$  Registerkarte "Erhöhung prüfen".

Klicken Sie auf "*ausgewählte Objekte prüfen"*, um die Mieterhöhungsprüfung für IDX- und VGL-Miete auszulösen. Ausgangspunkt der Prüfung ist der aktuelle Monat, d.h. es wird geprüft, welche Ankündigungen gemäß gesetzlicher Fristen Sie bis Ablauf des aktuellen Monats (bis Ende des möglichen Ankündigungszeitraums) dem Mieter übergeben müssen, damit die geforderte Mieterhöhung zum berechneten Erhöhungsdatum wirksam werden kann.

Immoware24 prüft zuerst alle Mietverträge aus den gewählten Objekten auf deren Voraussetzungen, eine Mieterhöhungsprüfung durchzuführen.

## Zu den Voraussetzungen einer Mieterhöhungsprüfung gehört:

- Objekt muss für Mieterhöhungs-Prüfung ausgewählt sein
- Mietbeginn liegt in der Vergangenheit und ist aktuell noch nicht beendet
- Mietvertrag hat keine Miet-Zahlung in der Zukunft (sonst ist es ein Staffelmietvertrag)
- Mietvertrag hat kein UAW, denn dann ist es kein preisfreier Wohnraum

• Mietvertrag hat entweder

a) IDX-Mietzahlung(en) und VE-Art ist Wohnung oder Gewerbe (Praxis, Büro, ...), kein Stellplatz/Garage

b) keine IDX-Mietzahlung(en), VE-Art ist Wohnung (kein Gewerbe, kein Stellplatz/Garage) und für das Objekt wurde ein Mietspiegel eingestellt,

Für a) erfolgt die Prüfung auf IDX-Erhöhung; für b) erfolgt die Prüfung auf Erhöhung nach VGL.

## Erfüllen Mietverträge diese Voraussetzungen nicht, sind diese von der Mieterhöhungsprüfung ausgeschlossen.

Diese Mietverträge stehen <u>nicht</u> in den nachfolgenden Prüfergebnislisten.

Nur für Mietverträge mit allen o.g. Voraussetzungen erfolgt die Mieterhöhungsprüfung. Treten bei den Erhöhungsprüfungen Fehler auf, z.B. durch das Fehlen notwendiger Informationen oder durch Einstellungen am Mietvertrag, die eine Mieterhöhungsprüfung nach Index oder Vergleich verhindern, werden diese Mietverträge nachfolgend **unter** "*Prüfergebnis-Stammdaten-Fehler"* mit entsprechenden **Fehlermeldungen** angezeigt.

|                                 | 🖈 > Objektidaten > Mieterhöhungen > Ert | Objektion + Metahohungen + Ehohung prillen + Stannedaten-Fehler |                               |                   |                                  |                          |                                  |                          |           |  |  |  |  |
|---------------------------------|-----------------------------------------|-----------------------------------------------------------------|-------------------------------|-------------------|----------------------------------|--------------------------|----------------------------------|--------------------------|-----------|--|--|--|--|
| Aktionen                        | A Es olbt Mietverträce mit feblender    | n baw, ungültigen Werten in den Stammdaten, die eine Miete      | rhöhungs-Prilfung verbindern. |                   |                                  |                          |                                  |                          |           |  |  |  |  |
| autom. Solist.: Mieter          |                                         |                                                                 |                               |                   |                                  | -                        |                                  |                          |           |  |  |  |  |
| autom. Sollst.: Eigentümer      |                                         |                                                                 |                               |                   | Einstellungen Erhö               | hung prüfen Prüfergebnis | ise Mieterhöhungsprozesse Be     | wertung nach Mietspiegel | Dokumente |  |  |  |  |
| autom. Verwalterhonorar         | Prüfung für Monat: 05/2018              |                                                                 |                               |                   |                                  |                          |                                  |                          |           |  |  |  |  |
| Mahnwesen                       | Stammdaten-Fehler                       |                                                                 |                               |                   |                                  |                          |                                  |                          |           |  |  |  |  |
| Leerstandsmanagement            | 1 Objekt                                | ÷ve                                                             | * Wohn-/Gewerbefläche         | = Elgentümer      | - Mieter                         | - Mietorhöhung           | Fehler                           |                          |           |  |  |  |  |
| Liste exportierter Einheiten    | I Stadt                                 | ( Gebäude                                                       | ° Art der VE                  |                   |                                  |                          |                                  |                          |           |  |  |  |  |
| Mieterhöhungen                  | 10001 BKA Methaus<br>Halle (Szale)      | 10005 VE05 Wohnung 03 (1. OG links)<br>2. Gebäute               | 50,000 m*<br>Wohneinheit      | Gärtner, Andreas  | Müller, Peter<br>selt.01.01.2009 | VGL                      | mehr als eine "Miet"-Zahlungsart | verwendet                |           |  |  |  |  |
| Auftrags-<br>Vorgangsverwaltung | 10007 MFH Sportforum 4<br>Dresden       | 10001 VED1 (EG Inks)<br>Haupthaus                               | 272 m²<br>Wohneinheit         | Becker, Sebastian | Herbst, Uwe<br>selt 01.06.1996   | VGL                      | fehlende Wohn-/Gewerbefläche     |                          |           |  |  |  |  |

Abb. 475: Prüfergebnis Stammdaten-Fehler

## Mögliche Fehler sind z.B.:

- MV hat **keine Zahlungsart** "**Miete**" in Zahlungshistorie (es existiert keine Erhöhungsbasis)
- MV hat **mehr als eine Zahlungsart** "**Miete**" in Zahlungshistorie (unklar, welche Mietzahlung erhöht werden soll)
- MV hat keine Wohn-/Gewerbefläche
- MV hat keinen zugehörigen Eigentümer (keinen Vermieter)
- MV hat **ungültige** "**MOD**"-**Erhöhung** in Zahlungshistorie, ggf. fehlt die Vorgängermiete oder die Vorgängermiete ist höher als die Miete inkl. Modernisierungszuschlag
- MV eines Gewerbemieters in der VE-Art "Wohnung"

## Lösung 1:

Korrigieren Sie die in den Fehlermeldungen benannten Stammdaten. Klicken Sie auf die Schaltfläche zurück, um eine erneute Prüfung durchzuführen.

Lösung 2:

Ignorieren Sie die Fehlermeldungen und fahren Sie ohne Korrekturen fort.

Klicken Sie auf die Schaltfläche mit Prüfung fortfahren.

Die fehlerhaften MV werden dann nicht geprüft. Das ist z.B. bei fehlenden Zahlungen für Verträge der SEV (nicht SEV+) sinnvoll, für die in den SE-Verwalterverträgen die Prüfung von Miet-erhöhungen nicht als Verwalterleistung vereinbart wurde.

Sind alle Mietverträge fehlerfrei, wird die Ansicht "*Prüfergebnis Fehlerliste"* übersprungen.

## 25.3.4 Prüfergebnisse

 $Objekt "ubergreifende Aktionen \rightarrow Mieterh" ohningen \rightarrow Registerkarte ", Pr"ufergebnisse"$ 

Durch den MEH-Assistenten erfolgt die Prüfung der **frühest möglichen Mieterhöhung** getrennt nach Index- und nach Vergleichsmieterhöhung unter Beachtung der Fristen (siehe A Kapitel "25.1 Einführung").

Die Mieterhöhungsmöglichkeit wird immer am ersten Tag eines Monats geprüft. Der MEH-Assistent geht immer davon aus, dass Sie im aktuellen Monat der Prüfung die Ankündigungsschreiben an Ihre Mieter übergeben.

## Für alle Mietverträge mit Ankündigungsmöglichkeit im Folgemonat muss die Prüfung im kommenden Monat erneut erfolgen.

| Beispiel Indexmieterh<br>Sie prüfen am 12.März 2018,<br>dann müssen Sie bis 31.März<br>hung zum 01.Mai 2018 gelter    | öhung:<br>z 2018 alle Ankündigungsschr<br>n soll.                                  | <mark>eiben</mark> an Mieter übergeben, fü         | ur die eine Indexmieterhö-                                                                           |
|----------------------------------------------------------------------------------------------------|------------------------------------------------------------------------------------|----------------------------------------------------|----------------------------------------------------------------------------------------------------|
| Ihre Prüfung und die<br>Übergabe der Erhöhungs-<br>ankündigung erfolgt im<br>Zeitraum                                 | Ab diesem Datum<br>gilt die erhöhte<br>IDX-Miete                                   |                                                    |                                                                                                    |
| 0131.01.2018                                                                                                    | 01.03.2018                                                                         |                                                    |                                                                                                    |
| 0128.02.2018                                                                                                    | 01.04.2018                                                                         |                                                    |                                                                                                    |
| 0131.03.2018                                                                                                    | 01.05.2018                                                                         |                                                    |                                                                                                    |
| Beispiel Vergleichsmi<br>Sie prüfen am 12.März 2018,<br>dann müssen Sie bis 31.März<br>für die eine Vergleichsmieterh | <b>eterhöhung:</b><br>z 2018 alle Ankündigungsschr<br>nöhung zum 01.Juni 2018 gelt | <mark>eiben</mark> an Mieter übergeben<br>en soll. |                                                                                                    |
| Ihre Prüfung und die Über-<br>gabe der Mieterhöhungs-<br>verlangen an Ihre Mieter<br>erfolgt im Zeitraum              | Bis zu diesem Datum darf<br>ein Mieter überlegen, ob er<br>zustimmt oder kündigt   | Ab diesem Datum gilt die<br>erhöhte VGL-Miete      | Bis zu diesem Datum müs-<br>sen Sie spätestens klagen<br>oder auf diese Miet-<br>erhöhung verzichten |
| 0131.01.2018                                                                                                    | 31.03.2018                                                                         | 01.04.2018                                         | 30.06.2018                                                                                           |
| 0128.02.2018                                                                                                    | 30.04.2018                                                                         | 01.05.2018                                         | 31.07.2018                                                                                           |
| 0131.03.2018                                                                                                    | 31.05.2018                                                                         | 01.06.2018                                         | 31.08.2018                                                                                           |
| 0130.04.2018                                                                                                    | 30.06.2018                                                                         | 01.07.2018                                         | 30.09.2018                                                                                           |

## Der MEH-Assistent liefert Prüfergebnisse auf zwei untergeordneten Registerkarten für Indexmiete und für Vergleichsmiete.

Alle weiteren Schritte werden für beide Erhöhungsverfahren getrennt beschrieben.

## Prüfergebnis "Indexmiete" (Indexmiete (MSP)

Die Prüfung einer Indexmieterhöhung wurde auf Basis der geltenden Fristen (siehe A Kapitel "25.1 Einführung") und der <u>amtlichen Tabelle für den Verbraucherpreisindex des Statistischen</u> <u>Bundesamtes</u> vorgenommen.

In einer Tabelle werden die geprüften MV aufgelistet

- mit Objekt und Ort,
- mit vermieteter VE und Gebäude,
- mit Wohn-/Gewerbefläche und Art der VE
- mit dem Eigentümer (Vermieter),
- mit dem Mieter und dessen Mietbeginn,
- mit alter Miete, Verbraucherpreisindex zu Beginn der alten Miete nach aktueller Preisbasis (kann bei geänderter Preisbasis vom Index "alt" auf alter Preisbasis abweichen)
- mit neuer Miete, Verbraucherpreisindex zu Beginn der neuen Miete nach aktueller Preisbasis
- mit Erhöhungsbetrag "absolut" und prozentualer Änderung "Index"
- mit frühestem Datum der Mieterhöhung
  - (zum übernächsten Monat nach Ankündigung)
- mit Datum Ende der Ankündigungsfrist (frühestens "heute" und spätestens Monatsende)
- mit möglichen Hinweisen

| • 01 | bjektdaten » Mieterhöhun      | gen » Prüfergebnisse » anzeigen          |                     |                                       |                 |                                          | Einstellungen                                 | Erhöhung prüfen                   | Prüfergebnisse     | Mieterhöhungspr | ozesse Bewertung nach Mietspier   | gel Dokur  |
|------|-------------------------------|------------------------------------------|---------------------|---------------------------------------|-----------------|------------------------------------------|-----------------------------------------------|-----------------------------------|--------------------|-----------------|-----------------------------------|------------|
| üfe  | ergebnis für Monat:           | : 05/2018                                |                     |                                       |                 |                                          |                                               |                                   |                    |                 |                                   |            |
| zte  | Prüfung am: 24.05.201         | 8 13:30:37 (admin) Anzahl gep            | rüfter Mietverträge | 29                                    |                 |                                          |                                               |                                   |                    |                 |                                   |            |
|      |                               |                                          |                     |                                       |                 |                                          |                                               |                                   |                    | Inde            | exmiete (10 / 10) Vergleichsmiete | (MSP) (8 / |
| 0    | bjekt 32 Markierung           | gshaus (8) 🔄 Vermieter                   | alle                | ×                                     | Status ale      | _ (belie                                 | biges Datum) 🗾 em                             | euem                              |                    |                 |                                   |            |
| 1    | ≎ Objekt<br>≎ Stadt           |                                          |                     | * Wohn-/Gewerbefläche<br>* Art der VE | ÷ Elgentümer    | ° Mieter                                 | ÷alte Miete                                   | : neue Miete                      | : Erhöhung E       | rhöhung ab End  | de Ankündigungsfrist Status       | / Hinwelse |
| )    | 32 Markierungshaus<br>Leipzig | 10003 10003 WE mit IDX, kein G<br>Haus 1 | <u>SW (1.OGR)</u>   | 120,000 m²<br>Wohneinheit             | Immoware24 GmbH | Andreas Gärtner<br>selt 01.01.2016       | 200,00 €<br>106,1 % (2010)<br>seit 01.01.2016 | <b>208,68 €</b><br>110,7 % (2010) | +8,68 €<br>+4,6 %  | 01.07.2018      | 31.05.2018                        |            |
|      | 32 Markierungshaus<br>Leipzig | 10005 10005 WE mit IDX, GW 0<br>Haus 1   | % (2.OGL)           | 80,000 m²<br>Gewerbeeinheit           | Immoware24 GmbH | Irma Immobilie<br>seit 01.01.2016        | 600,00 €<br>106,1 % (2010)<br>selt 01.01.2016 | <b>626,04 €</b><br>110,7 % (2010) | +26,04 €<br>+4,6 % | 01.07.2018      | 31.05.2018                        |            |
|      | 32 Markierungshaus<br>Leipzig | 10006 10006 GW mit IDX, GW 7<br>Haus 1   | % (2.OGR)           | 90,000 m²<br>Gewerbeeinheit           | Immoware24 GmbH | Maria Meinhardt<br>seit 01.01.2016       | 60,00 €<br>106,1 % (2010)<br>selt 01.01.2016  | <b>62,60 €</b><br>110,7 % (2010)  | +2,60 €<br>+4,6 %  | 01.07.2018      | 31.05.2018                        |            |
|      | 32 Markierungshaus<br>Leipzig | 10007 10007 GW mit IDX, GW 1<br>Haus 1   | 9% (3.OGR)          | 70,000 m²<br>Gewerbeeinheit           | Immoware24 GmbH | Frank Mennecke<br>seit 01.01.2016        | 720,00 €<br>106,1 % (2010)<br>selt 01.01.2016 | <b>751,25 €</b><br>110,7 % (2010) | +31,25 €<br>+4,6 % | 01.07.2018      | 31.05.2018                        |            |
|      | 32 Markierungshaus<br>Leipzig | 10010 10010 GW nicht gew. mit.<br>Haus 1 | IDX (4.OGL)         | 10,000 m²<br>Gewerbeeinheit           | Immoware24 GmbH | Alfons Mutzbauer<br>seit 01.01.2016      | 50,00 €<br>106,1 % (2010)<br>selt 01.01.2016  | <b>52,17 €</b><br>110,7 % (2010)  | +2,17 €<br>+4,6 %  | 01.07.2018      | 31.05.2018                        |            |
|      | 32 Markierungshaus<br>Leipzig | 10012 10012 GW gew. 0% mit IE<br>Haus 1  | DX (5.OGR)          | 200,000 m²<br>Gewerbeeinheit          | Immoware24 GmbH | Lebensmittelladen<br>seit 01.01.2016     | 600,00 €<br>106,1 % (2010)<br>selt 01.01.2016 | 626,04 €<br>110,7 % (2010)        | +26,04 €<br>+4,6 % | 01.07.2018      | 31.05.2018                        |            |
|      | 32 Markierungshaus<br>Leipzig | 10013 10013 GW gew. 7% mit IE<br>Haus 1  | <u>)X (6.OG)</u>    | 300,000 m²<br>Gewerbeeinheit          | Immoware24 GmbH | Hans Krause<br>seit 01.01.2016           | 750,00 €<br>106,1 % (2010)<br>selt 01.01.2016 | <b>782,55 €</b><br>110,7 % (2010) | +32,55 €<br>+4,6 % | 01.07.2018      | 31.05.2018                        |            |
|      | 32 Markierungshaus<br>Leipzig | 10014 10014 GW gew.19% mit II<br>Haus 1  | <u>DX (8.OG)</u>    | 120,000 m²<br>Gewerbeeinheit          | Immoware24 GmbH | Susanne & Frank Meyer<br>selt 01.01.2016 | 240,00 €<br>106,1 % (2010)<br>seit 01.01.2016 | <b>250,42 €</b><br>110,7 % (2010) | +10,42 €<br>+4,6 % | 01.07.2018      | 31.05.2018                        |            |
|      |                               |                                          |                     |                                       |                 |                                          |                                               |                                   |                    |                 |                                   |            |

Abb. 476: Prüfergebnis Indexmiete

Sie können eine Liste der in diesem Monat möglichen Mieterhöhungsankündigungen erstellen und diese z.B. durch den Eigentümer/Vermieter genehmigen lassen.

Prüfergebnis Vergleichsmiete nach Mietspiegel (Indexmiete (MSP))

Die Prüfung einer Vergleichsmieterhöhung wurde zuerst auf Basis der Fristen (siehe 🤊 Kapitel 25.1) geprüft.

In einer Tabelle werden die geprüften MV aufgelistet

- mit Objekt und Ort,
- mit vermieteter VE und Gebäude,
- mit Wohn-/Gewerbefläche und Art der VE
- mit dem Eigentümer (Vermieter),
- mit dem Mieter und dessen Mietbeginn,
- mit alter Miete
- mit frühestem Datum der Mieterhöhung (drei Monate nach Ankündigung)
- mit Datum für Ende Ankündigungsfrist (frühestens "heute" und spätestens)
- mit möglichen Hinweisen

Wenn eine MEH aktuell möglich ist und es für die VE des Mietvertrages bereits eine <u>bestätigte</u> Bewertung nach Mietspiegel gibt, Sie also vor Beginn dieser Erhöhungsprüfung die VE bereits bewertet haben, sind auch die Spalten ausgefüllt

• mit neuer Miete

• mit Erhöhungsbetrag (Differenz alte zu neuer Miete in % und absolut)

oder

• es gibt in der Spalte "*Status/Hinweise"* Meldungen zu Fehlern, die einer Vergleichsmieterhöhung widersprechen

| _   |                                          |                                               |                                      |                 |                                          |                                |          |                      |            |                      |                                            |                                                     |                |
|-----|------------------------------------------|-----------------------------------------------|--------------------------------------|-----------------|------------------------------------------|--------------------------------|----------|----------------------|------------|----------------------|--------------------------------------------|-----------------------------------------------------|----------------|
|     | Objektdaten + Mielerhöhungen             | <ul> <li>Prüfergebnisse + anzeigen</li> </ul> | _                                    | _               | _                                        |                                |          | Einstellur           | ngen Erhöh | ung prüfen Prüfergeb | nisse Mieterhöhungsprazesse                | Bewertung nach Mietspieg                            | gel Dokumer    |
| Prü | fergebnis für Monat: 0                   | 5/2018                                        |                                      |                 |                                          |                                |          |                      |            |                      |                                            |                                                     |                |
| etz | te Prüfung am: 24.05.2018 1              | 3:30:37 (admin) Anzahl geprüfte               | er Mietverträge: 29                  |                 |                                          |                                |          |                      |            |                      |                                            |                                                     |                |
|     |                                          |                                               |                                      |                 |                                          |                                |          |                      |            |                      | Indexmiete (1                              | 0 / 10) Vergleichsmiete                             | (MSP) (8 / 19) |
|     | Objekt alia                              | · Verm                                        | nieter alle                          |                 | × 📑 Status                               | alle                           |          | • (beliebige         | s Datum) 💌 | emeuam               |                                            |                                                     |                |
|     | . 011/14                                 | to an an an an an an an an an an an an an     | a Michael Manuscher                  | + El mantéman   | 4.00000                                  | d alla Minta                   |          |                      | C.4.1hurst | E-4                  | Olation / Historica                        | ) Brownstern                                        | 4144-000       |
| ľ   | Stadt                                    | Geblude                                       | fläche<br>Art der VE                 | - Ergentumer    |                                          | - arte Moerte                  | Miete    | - Emonang            | ab         | Ankündigungsfrist    | Outur / Himwilse                           | - Dewertung                                         | Akbonen        |
|     | 2 Miethaus-Immoware<br>München           | 10003 Wohnung 1 (EG)<br>2.Geblude             | 50,000 m <sup>a</sup><br>Wohneinheit | ima innobile    | Hans Krause<br>01.01.2005 - 31.07.2018   | 102,00 €<br>solt<br>01.01.2005 |          |                      |            |                      | Mietvertrag endet vor<br>Erhöhungsbeginn.  |                                                     | ×              |
|     | 2 Miethaus-Immoware<br>München           | 10004 Wohnung 2 (1.0G)<br>2.Gebäude           | 50,000 mª<br>Wohneinheit             | ima innobile    | Susanne & Frank Meyer<br>selt 01.01.2009 | 130,00 €<br>seit<br>01.01.2017 | 145,30 € | +15,30 €<br>+11,77 % | 01.08.2018 | 31.05.2018           | Kappungsgrenze: 15% erreicht               | (bestiligt)<br>824,50 € für 50,000 m²               | ۲ 🖍            |
|     | 2 Miethaus-Immoware<br>München           | 10005 Wohnung 3 (DG)<br>2.Gebäude             | 50,000 m²<br>Wohneinheit             | Irma Immobilie  | Peter Müller<br>selt 01.01.2009          | 202,00 €<br>solt<br>01.01.2009 | 232,30 € | +30,30 €<br>+15,00 % | 01.08.2018 | 31.05.2018           | Kappungsgrenze: 15% erreicht               | (bestä1gt)<br>824,50 € für 50,000 m*                | <b>N X</b>     |
|     | & WEG mit SEV & HKVZ<br>extra<br>Hamburg | 10001.WE01.(EGR)<br>Hauptgeblude              | 77,030 mª<br>Wohneinheit             | Andreas Gártner | Herbert Hauser<br>selt 01.01.2000        | 600,00 €<br>seit<br>01.01.2000 | 690,00 € | +90,00 €<br>+15,00 % | 01.08.2018 | 31.05.2018           | Kappungsgrenze: 15% erreicht               | (bestiligt)<br>1.060,70 € für 77,030 m <sup>2</sup> | <b>A</b> 🗙 🗙   |
|     | & WEG mit SEV & HKVZ<br>extra<br>Hamburg | 10002 WE02 (EGL)<br>Hauptgebäude              | 83,480 m²<br>Wohneinheit             | Andreas Gärtner | Hans Krause<br>selt 01.01.2000           | 650,00 €<br>seit<br>01.01.2000 |          |                      | 01.08.2018 | 31.05.2018           | Keine bestätigte MSP-<br>Bewertung der VE. |                                                     | ۲              |

Abb. 477: Prüfergebnis "Vergleichsmiete" mit MEH in unterschiedlichem Status

#### Die Prüfergebnisse für Index- und Vergleichsmiete werden angezeigt nach Status:

#### aktuell mögliche Mieterhöhungen

d. h. **in diesem Monat** mögliche Mieterhöhungsankündigungen gemäß letzter Mieterhöhung und mit berechnetem Mietbetrag gemäß **bestätigter MSP-Bewertung** bzw. gemäß **Verbraucherpreisindex** (Sie können diese bestätigen)

#### → ggf. mögliche Mieterhöhungen

d. h. in diesem Monat mögliche Vergleichs-Mieterhöhungsankündigungen gemäß letzter Mieterhöhung, aber noch ohne berechnetem Mietbetrag aufgrund fehlender bestätigter MSP-Bewertung oder

erst in Zukunft mögliche Index- und Vergleichs-Mieterhöhungsankündigungen gemäß letzter Mieterhöhung oder

der MEH-Betrag liegt unterhalb der vom Verwalter auf der Registerkarte "*Einstellungen"* festgelegten **Anpas**sungsschwelle. Sie können die Anpassungsschwelle und ändern.

#### ➔ Mieterhöhung nicht möglich

d.h. unterschiedliche Fehler verhindern die Mieterhöhung und werden in der Spalte "Status/Hinweise" angezeigt. Dazu gehören z.B. "aktuelle Miete → berechnete Miete" oder "MV endet vor der Erhöhung".

Die Liste mit dem Filter "**Mieterhöhungspotential**" zeigt die aktuell <u>und</u> ggf. möglichen Mieterhöhungen einer Immobilie, z.B. für den Verkauf. Die Liste mit dem Filter "**Mieterhöhungsperspektive**" zeigt dabei die ggf. möglichen Mieterhöhungen. Sie können Listen mit verschiedenen Filtern (nach Objekt, nach Vermieter und nach Status) erstellen und als PDF-Datei generieren. Beachten Sie, dass die *ggf. möglichen MEH* keine gesicherten Inhalte enthalten, weil sich erst durch die momentan noch fehlende MSP-Bewertung der VE oder erst zum späteren Zeitpunkt sagen lässt, welche *aktuellen Mieterhöhungen* daraus tatsächlich entstehen.

Sie können eine Liste der in diesem Monat möglichen Mieterhöhungsankündigungen erstellen und diese z.B. vom Eigentümer/Vermieter genehmigen lassen.

## Ist ein Monat abgelaufen und das Prüfdatum liegt nach dem "Ende Ankündigungsfrist", gibt es keine aktuell möglichen Mieterhöhungen mehr.

Führen Sie den Prüfprozess erneut durch, läuft dieser nochmals von Beginn an.

Die Datumsangaben der ehemaligen Prüfung verschieben sich um einen Monat.

Gibt es keine Äderungen, ist die Durchführung einer bereits bestätigten Bewertung einer <u>VE</u> gemäß Mietspiegel nicht erforderlich. Nur ein aktueller Stand kann so für das Mieterhöhungspotential vorliegen, da die vorhergehende Prüfliste aktuell neu erstellt wird.

#### Eine Kombination von Mieterhöhung aus MOD und anderer Erhöhung ist möglich.

Beispielsweise ist die Kombination einer Mieterhöhung aus Modernisierungsumlage, die Sie manuell eingeben, und anderer Erhöhung zum gleichen Datum möglich. Zwei unterschiedliche Mietzahlungen mit gleichem Anfangsdatum sind nicht möglich.

Verschieben Sie daher das Anfangsdatum der vom MEH-Assistenten berechneten erhöhten Miete oder der Modernisierungsumlage am Mietvertrag manuell um einen Tag.

#### Index-MEH-Prozesse erstellen

## ACHTUNG!

Die Erstellung von Mieterhöhungsprozessen auf der Basis von Vergleichsmiete ist kostenpflichtig.

Nähere Angaben entnehmen Sie Ihren Vertragsunterlagen zur Nutzung von Immoware24 oder kontaktieren Sie das Vertriebsteam.

Für die Mieterhöhung nach Indexmiete fallen keine gesonderten Kosten an.

Klicken Sie auf die Registerkarte "Indexmiete" \_\_\_\_\_\_\_ Vergleichsmiete (MSP)

Klicken Sie jeweils die Checkbox in der ersten Spalte der Tabelle "Prüfergebnis Indexmiete" an.

Sie können alle MV mit aktuell möglichen Mieterhöhungsankündigungen auswählen, um **MEH-Prozesse für die Auswahl zu erstellen**.

Die Registerkarte *"Mieterhöhungsprozesse"* wird angezeigt. Schließen Sie diese dort ab, werden die neuen Mieten in die Stammdaten des Mietvertrages übernommen (positiver Abschluss). Auf der Registerkarte *"Erhöhung prüfen"* werden diese ausgeblendet und sind bis zum Abschluss des MEH-Prozesses von jeder weiteren Prüfung ausgeschlossen.

Bei jeder Erstellung eines MEH-Prozesses für Indexmiete erfolgt IMMER eine Neuberechnung/ Aktualisierung.

Bei der Erstellung erhält jeder MEH-Prozess eine eindeutige **Prozessnummer**. Diese besteht aus MEH-[OBJ\_ID]-[MV-ID]-[NUMMER]. Sie können dieses Schema für die Suche verwenden:

| Prozess-Nr. suchen |  |
|--------------------|--|
|--------------------|--|

Um die MEH-Ankündigungen übersichtlich zu erzeugen und zu versenden, erstellen Sie die MEH-Prozesse objektweise (insbesondere bei Objekten mit vielen MEH). Übergeben Sie die Ankündigungsschreiben objektweise an die Mieter.

#### Vergleichsmieterhöhung – VE bewerten und MEH-Prozesse für Auswahl erstellen

Klicken Sie auf die Registerkarte "Vergleichsmiete" J Indexmiete (MSP)

Wenn Sie bereits vor der Erhöhungsprüfung die VE der Mietverträge nach MSP bewertet und die Bewertung bestätigt haben, erhalten Sie ggf. bereits fertige Prüfergebnisse.

Sofern noch keine bestätigte VE-Bewertung gemäß Mietspiegel vorliegt, führen Sie die Bewertung der VE durch bzw. bestätigen diese, indem Sie auf das Symbol 主 in der Spalte *"Aktionen"* klicken.

|                                                                                     |                                                                                               |                                                                                              |                                 |                                             |                                                        |                       | Einstel  | llungen Erh                                  | öhung prüfen P                      | Prüfergebnisse                 | Mieterhöhungsprozesse                          | Bewertung nac    | ch Mietspiege  | l Dol  |
|-------------------------------------------------------------------------------------|-----------------------------------------------------------------------------------------------|----------------------------------------------------------------------------------------------|---------------------------------|---------------------------------------------|--------------------------------------------------------|-----------------------|----------|----------------------------------------------|-------------------------------------|--------------------------------|------------------------------------------------|------------------|----------------|--------|
| fergebnis für Monat:                                                                | 05/2018                                                                                       |                                                                                              |                                 |                                             |                                                        |                       |          |                                              |                                     |                                |                                                |                  |                |        |
| te Prüfung am: 25.05.201                                                            | 8 08:03:20 (admin) Anzahl ge                                                                  | prüfter Mietverträge: 30                                                                     |                                 |                                             |                                                        |                       |          |                                              |                                     |                                |                                                |                  |                |        |
|                                                                                     |                                                                                               |                                                                                              |                                 |                                             |                                                        |                       |          |                                              |                                     |                                | _                                              |                  |                |        |
|                                                                                     |                                                                                               |                                                                                              |                                 |                                             |                                                        |                       |          |                                              |                                     |                                | Indexm                                         | niete (0) Vergle | leichsmiete (N | ASP) ( |
|                                                                                     |                                                                                               |                                                                                              |                                 |                                             |                                                        |                       |          |                                              |                                     |                                |                                                |                  |                |        |
|                                                                                     |                                                                                               |                                                                                              |                                 |                                             |                                                        |                       |          |                                              |                                     | _                              |                                                |                  |                |        |
| Objekt 2 Schulungsha                                                                | aus 2 MV (4)                                                                                  | Vermieter alle                                                                               |                                 | ×                                           | Status a                                               | lle                   | <u> </u> | beliebiges Dati                              | um) <u>•</u> ] emeuerr              | ۱                              |                                                |                  |                |        |
| Objekt 2 Schulungsha                                                                | aus 2 MV (4)                                                                                  | ▼ Vermieter alle                                                                             |                                 | ×                                           | a Status a                                             | lle                   | • 0      | beliebiges Dati                              | um) 📩 emeuern                       | 1                              |                                                |                  |                |        |
| objekt 2 Schulungsha<br>• Objekt<br>• Stadt                                         | aus 2 MV (4)<br>° vermietete VE<br>° Gebäude                                                  | Vermieter alle<br>Wohn-/Gewerbefläche<br>Art der VE                                          | ≎ Eigentümer                    | * Mieter                                    | Status a                                               | ille<br>† neue Miete  | (        | beliebiges Dati<br>Erhöhung ab               | IM) 💌 emeuern<br>Ende Ankündig      | gungsfrist Si                  | iatus / Hinwelse                               | ÷8               | Bewertung      | Aktic  |
| Cobjekt 2 Schulungshe<br>Cobjekt<br>Stadt<br>2 Schulungshaus 2 MV<br>Hulle (Seneth) | sus 2 MV (4)<br>° vermietete VE<br>° Gebäude<br>10002 Wohnung D1 (EG links)<br>Verentenesiume | Vermieter alle<br>Wohn-/Gewerbefläche<br>Art der VE<br>118,550 m <sup>4</sup>                | Eigentümer Immoware24 GmbH      | • Mieter                                    | Status a                                               | tile<br>†neue Miete 🕈 | ± ()     | beliebiges Datr<br>Erhöhung ab<br>01.08.2018 | Im) - emeuern<br>Ende Ankündig<br>3 | gungsfrist St<br>11.05.2018 Kr | latus / Hinweise<br>eine bestätigte MSP-Bewert | tung der VE.     | Bewertung      | Akti   |
| 2 Schulungsha<br>2 Objekt<br>3 Stadt<br>2 Schulungshaus 2 MV<br>Halle (Saale)       | aus 2 MV (4)<br>= vermietete VE<br>= Gebluide<br>10002 Wohnung 01 (EG links)<br>Hauptgebäude  | Vermieter alle<br>Wohn-/Gewerbefläche<br>Art der VE<br>118,560 m <sup>2</sup><br>Wohneinheit | ÷ Elgentûmer<br>Immoware24 GmbH | * Mieter<br>Krause, Hans<br>selt 01.07.2011 | Status a<br>≎alte Miete<br>652,08 €<br>seit 01.07.2011 | tile                  | Erhöhung | beliebiges Datr<br>Erhöhung ab<br>01.08.2018 | Ende Ankündig                       | jungsfrist St<br>H.05.2018 Kr  | latus / Hinweise<br>sine bestätigte MSP-Bewert | tung der VE.     | Bewertung      | Akti   |

Abb. 478: Liste Prüfergebnis – Status und Aktion

Die VE-Bewertungen führen Sie vorrangig für die Mietverträge aus, für die das Datum "heute" vor dem Ende der Ankündigungsfrist liegt.

Der MSP-Fragebogen öffnet sich.

| s oojekuuum is meaminnangen s demenang nautimor s teartenten                                                                                                    |                                       |                                           |                            | Einstellungen  | Erhöhung p                                      | rüfen Prüfergebnisse                | Mieterhöhungsprozesse | Bewertung nach I      | Vietspiegel | Doku      |           |            |          |         |       |
|----------------------------------------------------------------------------------------------------|---------------------------------------|-------------------------------------------|----------------------------|----------------|-------------------------------------------------|-------------------------------------|-----------------------|-----------------------|-------------|-----------|-----------|------------|----------|---------|-------|
|                                                                                                    |                                       |                                           |                            |                |                                                 |                                     |                       |                       |             |           |           |            |          |         |       |
| ewertung VE nach Mietsr                                                                                                    | viegel                                |                                           |                            |                |                                                 |                                     |                       |                       |             |           |           |            |          |         |       |
| VE: 10002 Wohnung 01 (EG                                                                                                    | rechts)                               |                                           |                            |                |                                                 |                                     |                       | Mieter: Müller, Peter |             |           |           |            |          |         |       |
| Objekt / Stadt                                                                                                    | 1 Schulungs                           | shaus 1 MV / H                            | lalle (Saale)              |                |                                                 |                                     |                       | Miete                 | alte Miete  |           | Erhöhung  | neue Miete | effektiv | nominal |       |
| Gebäude<br>Mietspiegel                                                                                                    | Hauptgebäu<br>Berliner Mic            | ude<br>stspiegel 2017 (                   | (gültig seit 19            | .05.2017)      |                                                 |                                     |                       | € monati.             |             | 652,08 €  | 97,81 €   | 749,89 €   | 15,00 %  |         | 15,00 |
| letzte Bewertung                                                                                                    | bestätigt 25                          | 5.05.2018 08:0                            | 11:52 (admin)              | / 856,00 € für | 118,560 m²                                      |                                     |                       | €/m² monati.          |             | 5,50 €/m² | 0,82 €/m² | 6,32 €/m²  |          |         |       |
| Vergleichsmiete (netto/Monat)                                                                                                    | 856,00 € fui                          | r 118,560 m²                              |                            |                |                                                 |                                     |                       | Kappungsgrenze: 15%   | erreicht    |           |           |            |          |         |       |
| Oü Miete Oü Miete/m*                                                                                                    | Feld                                  | uw                                        | MW                         | ow             | Abschlag                                        | Spanne €                            | Spanne %              |                       |             |           |           |            |          |         |       |
| 856.00 F                                                                                                    | 7.22 € 1.2                            | 5.35 €                                    | 6.65 F                     | 9.50 €         |                                                 | 0.57 €                              | 20.%                  |                       |             |           |           |            |          |         |       |
|                                                                                                    | .,                                    | -,                                        | -,                         | -,             |                                                 |                                     |                       |                       |             |           |           |            |          |         |       |
|                                                                                                    |                                       |                                           |                            |                |                                                 |                                     |                       |                       |             |           |           |            |          |         |       |
| etspiegel-Fragebogen                                                                                                    |                                       |                                           |                            |                |                                                 |                                     |                       |                       |             |           |           |            |          |         |       |
| ferkmal<br>/ietspiegel Abfrage Gebäude                                                                                                    |                                       |                                           |                            |                | Ausprägung                                      |                                     |                       |                       | Standardw   | H         |           | Aktionen   |          |         |       |
| Baujahr                                                                                                    |                                       |                                           |                            | ->             | 01.01.1929                                      |                                     |                       |                       |             |           |           |            |          |         |       |
|                                                                                                    |                                       |                                           |                            |                |                                                 |                                     |                       |                       |             |           |           |            |          |         |       |
|                                                                                                    |                                       |                                           |                            | → I            | 01.01.1929                                      |                                     |                       |                       |             |           |           | -          |          |         |       |
| Bezugsfertigkeit                                                                                                    |                                       |                                           |                            |                |                                                 |                                     |                       |                       |             |           |           | 100        |          |         |       |
| Bezugsfertigkeit<br>denkmalgeschützt                                                                                                    |                                       |                                           |                            |                |                                                 |                                     |                       |                       |             |           |           |            |          |         |       |
| Bezugsfertigkelt<br>denkmalgeschützt<br>Energieausweis                                                                                                    |                                       |                                           |                            |                | Verbrauchsa                                     | usweis                              |                       |                       |             |           |           | •          |          |         |       |
| Bezugsfertigkelt<br>denkmalgeschützt<br>Energleauswels                                                                                                    |                                       |                                           |                            |                | Verbrauchsa<br>Bedarfsausw                      | usweis<br>veis (+ 20%)              |                       |                       |             |           |           | •          |          |         |       |
| denkmalgeschützt<br>Energleausweis<br>Energleverbrauchskennwert                                                                                                    |                                       |                                           |                            |                | Verbrauchsa<br>Bedarfsausw                      | usweis<br>reis (+ 20%)<br>kWh/(m²a) |                       |                       |             |           |           |            |          |         |       |
| Bezugsfertigkeit<br>denkmalgeschützt<br>Energieausweis<br>Energieverbrauchskennwert<br>Jezentrauchskennwert                                                                   | ) (Durchlauferhilt                    | zer/Kombitherm                            | ne) [+20 KW/               | v(m²a))        | Verbrauchsa Bedarfsausw                         | usweis<br>veis (+ 20%)<br>kWh/(m*a) |                       |                       |             |           |           |            |          |         |       |
| Bezugsfertigkelt<br>denkmalgeschützt<br>Energieausweis<br>Energieverbrauchskennwert<br>lezentrale Warmwasserversorgun<br>Ne Energieverbrauchskennwert-G                       | g (Durchlauferhitz<br>renzen werden u | zer/Kombithern<br>m 20 KWh/(m*            | ne) [+20 KWr<br>'a) erhöht | v/(m²a)]       | Verbrauchsa<br>Bedarfsausw                      | usweis<br>reis [+ 20%]<br>kWh/(m²a) |                       |                       |             |           |           |            |          |         |       |
| Bezugsfertigkelt<br>denkmalgeschützt<br>Energieverbrauchskennwert<br>Jezentrale Warmwasserversorgun<br>Die Energieverbrauchskennwert-O<br>Metspiegel Abfrage Wohnlage         | 2 (Durchlauferhilt<br>renzen werden u | zer/Kombithern<br>m 20 KWh/(m³            | ne) [+20 KWh<br>'a) erhöht | V(m²a)]        | Verbrauchsa<br>Bedarfsausw                      | usweis<br>reis (+ 20%)<br>kWh/(m*a) |                       |                       |             |           |           | •          |          |         |       |
| Bezugstertigkeit<br>derkmalgeschützt<br>Energieverbrauchskonnwert<br>Samentale Wammessenerscogun<br>Die Energieverbrauchskonnwert-G<br>Antspiegel Abdrage Wohnlage<br>Wohlage | 2 (Durchlauferhilz<br>renzen werden u | zer/Kombithem<br>m 20 KWh/(m <sup>4</sup> | ne) [+20 KWr<br>'a) erhöht | v(m²a)]<br>→   | Verbrauchsa<br>Bedarfsausw                      | usweis<br>(* 20%)<br>kWh/(m²a)      |                       |                       |             |           |           | •          |          |         |       |
| Bezugstertigkett Jehnmalgeschützt Innergiesausweis Energievenbrauchskennwent Sonentnals Wohnnage Wohnlage Vohnlage                                                            | g (Durchlauferhitz<br>renzen werden u | zer/Kombithern<br>m 20 KWh/(m²            | ne) [+20 KWh<br>a) erhöht  | \/(m*a)]<br>→  | Verbrauchsa<br>Bedarfsausw<br>einfach<br>mittel | usweis<br> * 20%]<br>  kWh/(m²a)    |                       |                       |             |           |           |            |          |         |       |

Abb. 479: Mietspiegelfragebogen für die Bewertung einer VE nach MSP für Leipzig mit bestehendem Mietvertrag

Die Fragen sind dem Mietspiegel, den Sie dem Objekt zugeordnet haben, entnommen. Beantworten Sie hier alle Fragen. Der MEH-Assistent rechnet (sobald ausreichend Angaben vorliegen) alle Bewertungen zeitgleich in eine ortsübliche Vergleichsmiete (Oü) dieses MSP um. Das Ergebnis wird Ihnen im Kopf der Ansicht (oben links) angezeigt:

| Bewertungserget | onisse                  |      |       |       |       |          |          |          |
|-----------------|-------------------------|------|-------|-------|-------|----------|----------|----------|
| Oü Miete        | Oü Miete/m <sup>2</sup> | Feld | uw    | MW    | ow    | Abschlag | Spanne € | Spanne % |
| 856,00€         | 7,22€                   | L2   | 5,35€ | 6,65€ | 9,50€ |          | 0,57€    | 20 %     |

Sie können den Bewertungsprozess einer VE unterbrechen, ohne dass Werte verloren gehen. Die Bewertung ist noch nicht bestätigt.

Ist vor der Änderung eine Bewertung bestätigt, wird diese durch gespeicherte Änderungen aufgehoben.

Übernehmen Sie die ortsübliche Miete unter Beachtung der Kappungsgrenze auf den oben rechts abgebildeten Mietvertrag, indem Sie auf die Schaltfläche "*speichern und bestätigen"* klicken.

Erst dann liegt eine Bewertung der VE für eine Vergleichsmieterhöhungsprüfung vor.

Aus der durch die Bewertung der VE gemäß Mietspiegelbewertung berechneten ortsüblichen Vergleichsmiete liefert der MEH-Assistent unter Beachtung der Kappungsgrenze (20% oder 15%) das für diesen MV konkrete Ergebnis mit

- neuer Miete
- Erhöhungsbetrag (Differenz alte zu neuer Miete in % und absolut)
- Begründung/Berechnung neuer Miete für das Ankündigungsschreiben

Stellt die berechnete ortsübliche Miete bezogen auf die Miete vor drei Jahren oder die letztgültige Miete eine Erhöhung über der Kappungsgrenze (wenn vorhanden über der Mietpreisbremse) dar, wird die Erhöhung am maximal möglichen Erhöhungsbetrag gekappt.

Die Bewertung nach Mietspiegel für eine VE können Sie ausdrucken und/oder dem MEH-Schreiben anfügen.

Mit den konkreten Ergebnissen der bestätigten MSP-Bewertung wird das Prüfergebnis "Vergleichsmiete" vervollständigt.

Sie können eine Liste der aktuell möglichen Mieterhöhungsankündigungen erstellen und diese z.B. vom Eigentümer/Vermieter genehmigen lassen.

## ACHTUNG!

Die Erstellung von Mieterhöhungsprozessen auf der Basis von Vergleichsmiete ist kostenpflichtig.

Nähere Angaben entnehmen Sie Ihren Vertragsunterlagen zur Nutzung von Immoware24 oder kontaktieren Sie das Vertriebsteam.

Für die Mieterhöhung nach Indexmiete fallen keine gesonderten Kosten an.

| • | • Obj | jektdaten » Mieterhöhungen » Prüfergebniss                                              | e » anzeigen                                      |                                         |                    |                                               |                                |                 |                      |                |                           |                                 |                                          |                |
|---|-------|-----------------------------------------------------------------------------------------|---------------------------------------------------|-----------------------------------------|--------------------|-----------------------------------------------|--------------------------------|-----------------|----------------------|----------------|---------------------------|---------------------------------|------------------------------------------|----------------|
|   |       |                                                                                         |                                                   |                                         |                    |                                               |                                | Eins            | tellungen E          | Erhöhung prüfe | n Prüfergebnisse          | Mieterhöhungsprozesse           | Bewertung nach Mietspieg                 | el Dokumente   |
| P | rüfe  | rgebnis für Monat: 05/2018                                                              |                                                   |                                         |                    |                                               |                                |                 |                      |                |                           |                                 |                                          |                |
| b | etzte | Prüfung am: 24.05.2018 16:15:06 (admin)                                                 | Anzahl geprüfter Mietvert                         | träge: 43                               |                    |                                               |                                |                 |                      |                |                           |                                 |                                          |                |
|   |       |                                                                                         |                                                   |                                         |                    |                                               |                                |                 |                      |                |                           | Indexm                          | tiete (0) Vergleichsmiete (              | (MSP) (5 / 43) |
|   | Ot    | blekt alle                                                                              |                                                   |                                         |                    |                                               |                                |                 |                      | -1 w           | rmieter                   |                                 | * ==                                     |                |
|   |       |                                                                                         |                                                   |                                         |                    |                                               |                                |                 |                      |                | alle                      |                                 |                                          |                |
|   | St    | atus Erhöhung heute möglich 📩 (be                                                       | erneuen 📩 erneuen                                 | n                                       |                    |                                               |                                |                 |                      |                |                           |                                 |                                          |                |
|   |       |                                                                                         |                                                   |                                         |                    |                                               |                                |                 |                      |                |                           |                                 |                                          |                |
| 1 |       | ≎ Objekt<br>≑ Stadt                                                                     | ≑ vermietete VE<br>≑ Gebäude                      | Wohn-/Gewerbe-<br>fläche     Art der VE | ÷ Elgentümer       | ¢ Mieter                                      | ÷aite Miete                    | ÷ neue<br>Miete | ‡ Erhöhung           | Erhöhung<br>ab | Ende<br>Ankündigungsfrist | Status / Hinweise               | ÷ Bewertung                              | Aktionen       |
|   |       | 9 <iframe <br="" height="315" width="560">src="https://www.youtube.c<br/>Halle</iframe> | 10001 VE 1 (EG)<br>Stadtvilla                     | 100,000 m²<br>Wohneinheit               | Immoware24<br>GmbH | Peter Müller<br>seit 01.07.2012               | 200,00 €<br>seit<br>01.07.2012 | 230,00 €        | +30,00 €<br>+15,00 % | 01.08.2018     | 31.05.2018                | Kappungsgrenze: 15%<br>erreicht | (bestätigt)<br>1.242,00 € für 100,000 m² | <b>X</b>       |
|   |       | 9 <iframe <br="" height="315" width="560">src="https://www.youtube.c<br/>Halle</iframe> | 10002 VE 2 (EG)<br>Stadtvilla                     | 100,000 m²<br>Wohneinheit               | Immoware24<br>GmbH | Peter Müller<br>seit 01.01.1999               | 200,00 €<br>seit<br>01.01.1999 | 230,00 €        | +30,00 €<br>+15,00 % | 01.08.2018     | 31.05.2018                | Kappungsgrenze: 15%<br>erreicht | (bestätigt)<br>1.242,00 € für 100,000 m² |                |
|   |       | 32 Markierungshaus<br>Pulmbach                                                          | 10001 10001 WE mit STF<br>kein GW (EGR)<br>Haus 1 | 50,000 m²<br>Wohneinheit                | Immoware24<br>GmbH | Wohneigentümergemeinschaft<br>seit 01.01.2016 | 100,00 €<br>seit<br>01.01.2016 | 115,00 €        | +15,00 €<br>+15,00 % | 01.08.2018     | 31.05.2018                | Kappungsgrenze: 15%<br>erreicht | (bestätigt)<br>206,00 € für 50,000 m³    |                |

Abb. 481: Prüfergebnis "Vergleichsmiete" im Status "Erhöhung heute möglich"

Klicken Sie die Checkbox in der ersten Spalte (einzeln/alle), um MV mit aktuell möglichen Mieterhöhungsankündigungen auszuwählen. Erstellen Sie **MEH-Prozesse für die Auswahl**. Auf der Registerkarte "*Mieterhöhungsprozesse"* werden diese angezeigt.

Schließen Sie diese dort ab, um die neuen Mieten in die Stammdaten des Mietvertrages zu übernehmen (positiver Abschluss).

Auf der Registerkarte *"Erhöhung prüfen"* werden diese ausgeblendet und sind von jeder weiteren Prüfung ausgeschlossen. Alle anderen MV können Sie erneut prüfen.

Bei jeder Erstellung eines MEH-Prozesses für die Vergleichsmiete erfolgt IMMER eine Neuberechnung/Aktualisierung.

Mit der Erstellung erhält jeder MEH-Prozess eine eindeutige **Prozessnummer**. Diese besteht aus MEH-[OBJ\_ID]-[MV-ID]-[NUMMER]

Verwenden Sie dieses Schema für die Suche:

Prozess-Nr. suchen...

Um die MEH-Ankündigungen übersichtlicher zu erzeugen und zu versenden, erstellen Sie die MEH-Prozesse objektweise und übermitteln Sie die Ankündigungsschreiben objektweise an die Mieter (insbesondere bei Objekten mit vielen MEH).

## 25.3.5 Mieterhöhungsprozesse

*Objektübergreifende Aktionen*  $\rightarrow$  *Mieterhöhungen*  $\rightarrow$  Registerkarte *Mieterhöhungsprozesse*.

Auf dieser Registerkarte finden Sie die zentrale Übersicht zur Verwaltung Ihrer Index- und Vergleichsmieterhöhungsprozesse. Sie verwalten alle Mieterhöhungsprozesse in den jeweiligen Tabellen.

#### Mieterhöhungsprozesse Indexmiete

Klicken Sie auf die Registerkarte "Indexmiete" (Indexmiete (MSP) .

| Objektdawn -> Meterhöhungen -> MEH-Prozese IDX -> Late |                                                   |                                                             |                                                       |                                                                             |                    |               |                          |               |                |          |                       |                     |  |
|--------------------------------------------------------|---------------------------------------------------|-------------------------------------------------------------|-------------------------------------------------------|-----------------------------------------------------------------------------|--------------------|---------------|--------------------------|---------------|----------------|----------|-----------------------|---------------------|--|
|                                                        |                                                   |                                                             |                                                       |                                                                             |                    | Einstellu     | ngen Erhöhung prüfen F   | rüfergebnisse | Mieterhöhungsp | orozesse | Bewertung nach Mie    | tspiegel Dokun      |  |
|                                                        |                                                   |                                                             |                                                       |                                                                             |                    |               |                          |               |                | Indexmi  | ete (8 / 8) Vergieich | amiete (MSP) (5 / 5 |  |
| MEH-Prozesse (ID                                       | <b>(X)</b> :                                      |                                                             |                                                       |                                                                             |                    |               |                          |               |                |          |                       |                     |  |
| Prozess-Nr. suchen                                     | <u></u>                                           |                                                             |                                                       |                                                                             |                    |               |                          |               |                |          |                       |                     |  |
| Objekt 32 Ma                                           | aridorungshaus (8 / 8) 💌 Vermieter alle           |                                                             | × 📑 Status                                            | laufend, nic                                                                | ht angekündigt     |               | • (beliebiges Datum) •   | emeuern       |                |          |                       |                     |  |
| ≎ Objekt<br>≎ Stadt                                    | ° vermietete VE<br>° Gebäude                      | <ul> <li>Wohn-/Gewerbefläche</li> <li>Art der VE</li> </ul> | ÷ Elgentümer<br>• Mieter                              | ≎ neue Mieta<br>º alte Mieta                                                | ÷ Erhöhung         | ÷ Erhöhung ab | ÷ Ende Ankündigungsfrist | ÷ Status      | ≎AnkSchr. lös  | ichen p  | positiv abschließen   | Aktion              |  |
| Eigenverwaltung<br>32 Markierungshaus<br>Pulmbach      | 10003 10003 WE mit IDX, kein GW (1.OGR)<br>Haus 1 | 120,000 m²<br>Wohneinheit                                   | Immoware24 GmbH<br>Andreas Gärtner<br>seit 01.01.2016 | 208,68 €<br>110,7 % (2010)<br>200,00 €<br>106,1 % (2010)<br>selt 01.01.2016 | +8,68 €<br>+4,8 %  | 01.07.2018    | 31.05.201                | 8 laufend     |                |          |                       | s / s ×             |  |
| Eigenverwaltung<br>32 Markierungshaus<br>Pulmbach      | 10005 10005 WE mit IDX, GW 0% (2.OGL)<br>Haus 1   | 80,000 m²<br>Gewerbeeinheit                                 | Immoware24 GmbH<br>Irma Immobilie<br>seit 01.01.2016  | 626,04 €<br>110,7 % (2010)<br>600,00 €<br>106,1 % (2010)<br>seit 01.01.2016 | +26,04 €<br>+4,6 % | 01.07.2018    | 31.05.201                | 8 laufend     | •              |          |                       | R 🖊 🕅 🗙             |  |
| Eigenverwaltung<br>32 Marklerungshaus<br>Pulmbach      | 10005 10005 GW mt IDX, GW 7% (2.OGR)<br>Haus 1    | 90,000 m <sup>e</sup><br>Gewerbeeinheit                     | Immoware24 GmbH<br>Maria Melnhardt<br>seit 01.01.2016 | 62,60 €<br>110,7 % (2010)<br>60,00 €<br>108,1 % (2010)<br>selt 01.01.2016   | +2,60 €<br>+4,6 %  | 01.07.2018    | 31.05.201                | 8 laufend     |                |          |                       | <b>N</b> 🖊 🗙 🗙      |  |

Abb. 482: laufende, nicht angekündigte Mieterhöhungsprozesse Indexmieterhöhung

#### Mieterhöhungsprozesse Vergleichsmiete

Klicken Sie auf die Registerkarte "Vergleichsmiete" (MSP) .

| Objektdaten » Meterhöhungen » MEH-Prozense VOL » Lide                                                           |                                                        |                            |                                                    |                                         |                             |                |                                  |                       |                             |                      |            |                |               |                  |
|----------------------------------------------------------------------------------------------------|--------------------------------------------------------|----------------------------|----------------------------------------------------|-----------------------------------------|-----------------------------|----------------|----------------------------------|-----------------------|-----------------------------|----------------------|------------|----------------|---------------|------------------|
|                                                                                                    |                                                        |                            |                                                    |                                         |                             |                | Einstellungen                    | Erhöhung prüfen       | Prüfergebnisse              | Mieterhöhungspr      | ozesse     | Bewertung      | nach Mietspie | egel Dokumente   |
|                                                                                                    |                                                        |                            |                                                    |                                         |                             |                |                                  |                       |                             |                      | Indexmiete | (8 / 8)        | Vergleichsmie | te (MSP) (5 / 5) |
| MEH-Prozesse (VGL):                                                                                             |                                                        |                            |                                                    |                                         |                             |                |                                  |                       |                             |                      |            |                |               |                  |
| Prozess-Nr. suchen                                                                                              | 6                                                      |                            |                                                    |                                         |                             |                |                                  |                       |                             |                      |            |                |               |                  |
|                                                                                                    | <u></u>                                                |                            |                                                    |                                         |                             |                |                                  |                       |                             |                      |            |                |               |                  |
| Objekt alle                                                                                                    |                                                        |                            |                                                    |                                         |                             |                |                                  | Ve                    | rmieter alle                |                      |            |                | ×             |                  |
|                                                                                                    |                                                        |                            |                                                    |                                         |                             |                |                                  |                       |                             |                      |            |                | (85)          |                  |
| Status laurend, nicht                                                                                           | angekundigt                                            | (beilebiges Datum          | ) • erneuern                                       |                                         |                             |                |                                  |                       |                             |                      |            |                |               |                  |
| ≑ Objekt<br>≑ Stadt                                                                                             | <ul> <li>≎ vermietete VE</li> <li>⇒ Gebäude</li> </ul> | : Wohn-/Gewerbe-<br>fläche | ¢ Eigentümer<br>≎ Mieter                           | ÷ neue Miete<br>÷ alte Miete            | ÷ Erhöhung                  | Erhöhung<br>ab | ÷ Ende<br>Ankündigungs-<br>frist | CEnde<br>Zustimmungs- | Sonder-<br>kündigung<br>Tum | ○ Ende<br>Klagefrist | ° Status   | ° Ank<br>Schr. | löschen A     | lktion           |
|                                                                                                    |                                                        |                            |                                                    |                                         |                             |                |                                  |                       |                             |                      |            | 2              | -             |                  |
| Eigenverwaltung<br>9 <iframe height="31&lt;br&gt;src=" https:="" width="560" www.youtube.c<br="">Halle</iframe> | <u>10001 VE 1 (EG)</u><br>5" <u>Stadtvilla</u>         | 100,000 m²<br>Wohneinheit  | Immoware24 GmbH<br>Peter Müller<br>selt 01.07.2012 | 230,00 €<br>200,00 €<br>seit 01.07.2012 | <b>+30,00 €</b><br>+15,00 % | 01.08.2018     | 31.05.2018                       | 31.07.2018            | 31.07.2018                  | 31.10.2018           | laufend    | 0              |               |                  |
| Eigenverwaltung<br>9 src="https://www.youtube.c<br>Halle                                                        | 10002 VE 2 (EG)<br>5" Stadtvilla                       | 100,000 m²<br>Wohneinheit  | Immoware24 GmbH<br>Peter Müller<br>selt 01.01.1999 | 230,00 €<br>200,00 €<br>seit 01.01.1999 | +30,00 €<br>+15,00 %        | 01.08.2018     | 31.05.2018                       | 31.07.2018            | 31.07.2018                  | 31.10.2018           | laufend    | 0              |               |                  |

Abb. 483: laufende, nicht angekündigte Mieterhöhungsprozesse Vergleichsmieterhöhung

Die Prüfergebnisse wurden durch die Erstellung der Prozesse um

- das Ende der Zustimmungsfrist des Mieters
- das Datum, an dem die Kündigung bei Inanspruchnahme des Sonderkündigungsrechts erfolgt
- das Ende der Klagefrist

ergänzt.

Überprüfen Sie für die Klagefrist das Datum.

## Achtung! Sonn- oder Feiertage sind nicht erlaubt!

Verschieben Sie bei Sonn- oder Feiertagen das Datum auf den folgenden Werktag.

Solange, wie bestätigte MV auf der Registerkarte "Mieterhöhungsprozesse" als "laufend" eingetragen sind, sind keine Änderungen an den Bewertungen der VE nach Mietspiegel möglich.

## Alle Mieterhöhungsprozesse (Indexmiete und Vergleichsmiete)

Diese stehen nach der Erstellung der MEH-Prozesse im Status "laufend, nicht angekündigt".

Je nach Status können Sie die Anzeige filtern:

| Status      | alle<br>laufend                                                       |
|-------------|-----------------------------------------------------------------------|
| (beliebiges | 🗸 laufend, nicht angekündigt                                          |
|             | laufend, nicht angekündigt, Dokumenten-Fehler<br>laufend, angekündigt |
| digungs-    | abgeschlossen<br>positiv abgeschlossen<br>negativ abgeschlossen       |

Abb. 484: Status "Mieterhöhungsprozesse"

Folgende Aktionen sind für eine weitere Bearbeitung möglich:

- löschen
- Ankündigungsschreiben erzeugen
- positiv oder negativ abschließen
- abgeschlossene Mieterhöhungsprozesse erneut öffnen, Mietverträge wechseln zurück in den Status "*laufend, bereits angekündigt"*.

#### Laufende, nicht angekündigte Mieterhöhungsprozesse löschen

(z.B. bei versehentlicher Bestätigung)

Klicken Sie auf das Symbol 送, um MEH-Prozesse für Index- und Vergleichsmiete **einzeln** auszuführen.

Alternativ markieren Sie die Prozesse, die Sie löschen möchten, indem Sie in die jeweilige Checkbox klicken. Klicken Sie auf die Schaltfläche "ausgewählte löschen" in der Fußleiste. Die alte Miete im Mietvertrag bleibt unverändert.

Die MV erscheinen auf der Registerkarte "Prüfergebnisse".

Für Vergleichsmieten können Sie die Bewertung der VE nach Mietspiegel ändern.

Für *laufend, nicht angekündigte* Mieterhöhungsprozesse Ankündigungsschreiben generieren

Markieren Sie die **Ankündigungsschreiben**, die Sie erzeugen möchten, indem Sie die Checkbox anklicken. Klicken Sie auf die Schaltfläche "Ankündigungsschreiben erstellen für Auswahl" in der Fußleiste. Die MEH-Prozesse werden im Status *laufend – angekündigt* angezeigt. Sie können für MEH-Prozesse mit dem Status *"laufend, angekündigt"* erneut Ankündigungsschreiben erzeugen.

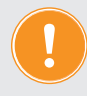

#### Achtung!

Nur die zuvor für diese MEH-Prozesse erstellten Einzel-Dokumente im Adresskontakt des Mieters werden überschrieben, die zuvor zusammengefügten Mieterhöhungsankündigungen bleiben als Dokument bestehen!

Um Ankündigungsschreiben erzeugen zu können, erscheint folgende Ansicht.

| ŵ | » Objektdaten » Mieterhöhungen » M      | EH-Prozesse IDX > Ankündigungsschreiben generieren |               |                 |                |                       |                                |              |
|---|-----------------------------------------|----------------------------------------------------|---------------|-----------------|----------------|-----------------------|--------------------------------|--------------|
|   |                                         |                                                    | Einstellungen | Erhöhung prüfen | Prüfergebnisse | Mieterhöhungsprozesse | Bewertung nach Mietspiegel     | Dokumente    |
|   |                                         |                                                    |               |                 |                | Indexmi               | ete (8 / 8) Vergleichsmiete (M | /SP) (5 / 5) |
| 1 | IEH-Prozesse (IDX): Ankündig            | gungsschreiben generieren                          |               |                 |                |                       |                                |              |
|   | Anzahl Prozesse: 8 Anzahl Objekt        | e: 1                                               |               |                 |                |                       |                                |              |
|   |                                         |                                                    |               |                 |                |                       |                                |              |
|   | Verwaltervollmacht<br>(Fremdverwaltung) | 0                                                  |               |                 |                |                       |                                |              |
|   | individuelle Anlage                     | Dateien auswählen                                  |               |                 |                |                       |                                |              |
|   |                                         |                                                    |               |                 |                |                       |                                |              |

Abb. 485: Ankündigungsschreiben für Indexmiete

| 🔿 » Objektdaten » Mieterhöhungen »      | MEH-Prozesse VGL      Ankündigungsschreiben generieren                                                     |               |                 |                |                       |                               |             |
|-----------------------------------------|----------------------------------------------------------------------------------------------------|---------------|-----------------|----------------|-----------------------|-------------------------------|-------------|
|                                         |                                                                                                    | Einstellungen | Erhöhung prüfen | Prüfergebnisse | Mieterhöhungsprozesse | Bewertung nach Mietspiegel    | Dokumente   |
|                                         |                                                                                                    |               |                 |                | Indexmie              | te (8 / 8) Vergleichsmiete (M | SP) (5 / 5) |
| MEH-Prozesse (VGL): Ankür               | ndigungsschreiben generieren                                                                               |               |                 |                |                       |                               |             |
| Anzahl Prozesse: 5 Anzahl Obj           | jekte: 2                                                                                                   |               |                 |                |                       |                               |             |
|                                         |                                                                                                    |               |                 |                |                       |                               |             |
| Bewertung nach MSP                      | 0                                                                                                    |               |                 |                |                       |                               |             |
| Mietspiegel-Broschüre                   | In 5 von 5 Ankündigungsschreiben wurde dem verwendeten Mietspiegel keine Mietspiegel-Broschüre zugeordnet. |               |                 |                |                       |                               |             |
| Verwaltervolimacht<br>(Fremdverwaltung) | 0                                                                                                    |               |                 |                |                       |                               |             |
| individuelle Anlage                     | Datelen auswählen                                                                                          |               |                 |                |                       |                               |             |
|                                         |                                                                                                    |               |                 |                |                       |                               |             |

Abb. 486: Ankündigungsschreiben für Vergleichsmiete

Im **<u>oberen Teil der Ansicht</u>** sehen Sie die Anzahl der erstellten MEH-Prozesse und die Anzahl der davon betroffenen Objekte, für die Ankündigungsschreiben erzeugt werden sollen.

Darunter werden Ihnen - je nach Mieterhöhungsart - die auswählbaren Anlagen zu den Ankündigungsschreiben angezeigt:

- Bewertung nach MSP (f
  ür Vergleichsmieterh
  öhung)
   Die MSP-Bewertung wird, falls Sie das w
  ünschen, durch den MEH-Assistenten
   automatisch dem Ank
  ündigungsschreiben angef
  ügt. Sie enth
  ält Ihre Bewertung der VE
   nach MSP-Formular. Damit kann Ihr Mieter die dieser Mieterh
  öhung zugrundeliegende
   Bewertung der Mietwohnung einsehen. Diese bleibt auch bei ggf. sp
  äter ge
  änderter
   Bewertung der VE dokumentiert.
- Mietspiegelbroschüre (für Vergleichsmieterhöhung)
   Wenn Sie dem MSP ein im DMS hinterlegtes Dokument zugeordnet haben, können Sie dies als Anlage dem Ankündigungsschreiben anfügen.
   Bei verwendeten MSP, denen Sie keine MSP-Broschüre zugeordnet haben, wird trotz angehakter Anlage "MSP-Broschüre" nichts angefügt.
- Verwaltervollmacht (für Index- und Vergleichsmieterhöhung nur bei Fremdverwaltung)

Wenn Sie dem Eigentümer/Vermieter in den Stammdaten eine im DMS hinterlegte Verwaltervollmacht zugeordnet haben, können Sie diese als Anlage dem Ankündigungsschreiben in Objekten der Fremdverwaltung anfügen. Bei Objekten der Eigenverwaltung wird diese auch mit der Markierung für die Anlage "Verwaltervollmacht" nicht angefügt.

Individuelle Anlage (f
ür Index- und Vergleichsmieterh
öhung)
 F
ür IDX k
önnen Sie z.B. einen gew
ählten Ausschnitt aus der IDX-Tabelle oder f
ür VGL z.B. eine selbst erstellte Widerrufsbelehrung anf
ügen.

|                                                                                                    |                                                                                                    |                                                                                                    |                                                                                                    |       | Bitte beachten Sie, dat<br>kommentarlose Zahlur<br>dass Schweigen als Al<br>Zustimmungserklärung<br>gehen jedoch davon at                                       | is die schriftliche Zustimmung aller Vertragspartner erforderlich ist. Die<br>19. der erhöhten Mitele genügt grundsätzich nicht. Wir weisen Sie darauf hin,<br>behrung gilt. Schle uns innerhalb einer genannten Friste Isteine<br>avorliegen, kann Klage auf Erstlaung der Zustimmung erhöben werden. Wir<br>a., dass die vorgeschlagene Anhebung Ihrir Zustimmung findet. |
|----------------------------------------------------------------------------------------------------|----------------------------------------------------------------------------------------------------|----------------------------------------------------------------------------------------------------|----------------------------------------------------------------------------------------------------|-------|----------------------------------------------------------------------------------------------------|----------------------------------------------------------------------------------------------------|
| innowareze onon - wilyeran                                                                                                    | araz, ao 406 no naie                                                                                                    |                                                                                                    |                                                                                                    |       | Sonderkündigungsrecht<br>Alternativ erhalten Sie ein<br>2 Monaten zum 31.07.201<br>bei uns vorliegen.                                                           | Sonderkündigungsrecht. Sie können Ihren Mietvertrag mit einer Kündigungsfrist von<br>8 kündigen. Die Kündigung muss schriftlich erfolgen und spätestens bis 31.07.2018                                                                                                    |
| Peter Müller<br>Musterstraße 1<br>06108 Musterstadt                                                                                                    |                                                                                                    | Halle, 23.                                                                                                    | 05.2018                                                                                                    |       | Geänderte Mietzahlung<br>Da uns ein SEPA-Lastsch<br>Zustimmung die laufende<br>erstmals ab 01.08.2018 zr<br>DE138008000007510767<br>Man datsrefer enz einzie he | ritmandat zum Einzug Ihrer Mielfordenungen vorliegt, werden wir nach Eingang Ihrer<br>monatliche Gesamtmeiste entsprechend oben aufgeführter Zahlungsaufstellung<br>zu mielvertragigter vereinbarten Fälligkeit von Ihrem um ihrer bekannten Konto<br>0 bei der Commerzbank Halle COBADEFF800 unter Angabe folgender<br>n.                                                  |
| Prozessnummer<br>MEH-VGL-3-12-18                                                                                                    | Objekt<br>Miethaus-Immoware                                                                                                    | Eigentümer<br>Irma Immobilie                                                                                                    | Verwaltungseinheit<br>Wohnung 3, DG                                                                                                    |       | Mandat                                                                                                    | IM24R2812K40N1                                                                                                    |
| Mieterhöhungs verlanger                                                                                                    | n zum 01.08.2018 gemäß §                                                                                                    | 558 ff. BGB                                                                                                    |                                                                                                    |       | SEPA Gläubiger                                                                                                    | Immoware24 GmbH                                                                                                    |
|                                                                                                    |                                                                                                    |                                                                                                    |                                                                                                    |       | SEPA Gläubiger-ID                                                                                                    | DE98ZZZ09999999999                                                                                                    |
| Sehr geehrter Herr Peter M                                                                                                    | Müller,                                                                                                    |                                                                                                    |                                                                                                    |       | Тур                                                                                                    | Standardmandat                                                                                                    |
| Ihre Miete ist, abgesehen                                                                                                    | von Mieterhöhungen wegen                                                                                                    | Betriebskostenänderung                                                                                                    | gen oder in Folge von                                                                                                    |       | Vertrag                                                                                                    | Miethaus-Immoware, 2.Gebäude, Wohnung 3, seit 01.01.2009                                                                                                    |
| Modernisierung, seit minde<br>vergleichbaren Wohnraum                                                                                                    | estens einem Jahr unverän<br>n.z. T. erheblich gestiegen s                                                                                                    | dert, während in der Zwis<br>ind.                                                                                                    | chenzeit die Mieten für                                                                                                    |       | Mit freundlichen Grüßen                                                                                                    |                                                                                                    |
| Gemäß dem im § 558 BG8<br>geförderte Wohnungen du<br>Betriebskostenänderunger<br>einem Jahr unverändert ist<br>übersteigt.<br>Wir bitten Sie namens und<br>der Nettokaltmiete für die 1 | B geregelten Verfahren kan<br>irchgeführt werden, wenn di<br>n oder in Folge von Modern<br>it und die geforderte Nettoka<br>d im Auftrag Ihres Vermieter<br>von Ihnen gemietete Wohn.                | n eine Vergleichsmieterh<br>le Miete, abgesehen von i<br>isierungsmaßnahmen (§<br>altmiete das Entgelt für ve<br>s Irma Immobilie um Zust<br>ung Wohnung 3. DG mit ( | öhung für nicht öffenflich<br>Mieterhöhungen wegen<br>559 BGB), seit mindestens<br>argleichbare Wohnungen nicht<br>timmung zu folgender Erhöhung<br>einer Wohnfläche von 50.000. |       | Immoware24 GmbH<br>Dieses Schreiben wurde r<br>Anlagen<br>Zustimmung sachtlikrung                                                                               | naschinell enstellt und ist ohne Unterschrift gültig.                                                                                                    |
| Ihre derzeitige Miete beträ<br>Eine Erhöhung um<br>ergitt eine erhöhte Miete<br>Zzgl. der monatlichen Zah<br>beträgt der Gesamtbetra                                                    | gt 402,00 €<br>60,30 €, entsprichi<br>evon 462,30 €<br>ilungen 15,00 € Sonstige M<br>77,50 € BK-Voraus<br>55,50 € HK-Voraus<br>155,00 € HK-Voraus<br>155,00 € Miete Stel<br>g neu 765,30 € ab 01.08. | t 15,00%<br>liete<br>zahlungen<br>zahlungen<br>liplatz/Garage<br>2018                                                                                                |                                                                                                    |       | Bewertung nach MSP<br>Mietspiegel-Broschüre<br>Verwalter vollmacht (Frem                                                                                        | dverwaitung)                                                                                                    |
| Begründung des Mieterh<br>Als Nachweis für die Einha<br>gemachten Mietspiegel de<br>nach Einordnung Ihrer Wo                                                                            | nöhungsverlangens gemä<br>altung der ortsüblichen Verg<br>r Stadt/Gemeinde Müncher<br>hnung im Mietspiegel berec                                                                                     | B § 558a Abs. 2 Nr. 1 BO<br>leichsmiete nehmen wir i<br>n, Stand 01.01.2017. Die<br>chnet.                                                                           | 38<br>Bezug auf den öffentlich bekannt<br>neu zu zahlende Miete wurde                                                                                                    |       |                                                                                                    |                                                                                                    |
| Für Ihre Wohnung wurde o<br>Bei der Berechnung der M                                                                                                    | die Schwankungsbreite der<br>lieterhöhung wurde die Kap                                                                                                    | Spannen nach oben berü<br>pungsgrenze in Höhe vor                                                                                                    | icksichtigt.<br>n 15% berücksichtigt.                                                                                                    |       |                                                                                                    |                                                                                                    |
| Ihre Zustimmung zu dies<br>Bite erteilen Sie Ihre Zust<br>Zustimmungserklärung bis                                                                                                    | sem Mieterhöhungsverlan<br>immung zu diesem Mieterhi<br>s spittestens zum 31.07.201                                                                                                    | gen<br>öhungsverlangen schriffi<br>8 bei uns eingehend.                                                                                                    | ch mittels der beigefügten                                                                                                    |       |                                                                                                    |                                                                                                    |
| e 1                                                                                                    |                                                                                                    |                                                                                                    |                                                                                                    | Seite | 2                                                                                                    |                                                                                                    |

Seite

|                                                                                                    | Bewertung VE nach Mietspiegel                                                                                                    |
|----------------------------------------------------------------------------------------------------|----------------------------------------------------------------------------------------------------|
|                                                                                                    | Bewertung nach Mietspiegel                                                                                                    |
|                                                                                                    | VE: 1000 wommung 3 (DV)           Objekt         2 Methiaus-Immoware           Mistopiogn I         Minch on Metopiogni 2017 (gillitg set 01.01.2017)           Bewentung vom         2.30.5038           Vangleichsmiete         831,00 c thr 50.000 m²                                                                                                    |
| eter Müller+ Mustenstraße 1 + 00 108 Mustenstadt                                                    |                                                                                                    |
|                                                                                                    | Tabelle 3: Zu- und Abschläge in Euro pro m* und Monat                                                                                                    |
|                                                                                                    | Morkmal                                                                                                    |
|                                                                                                    | 3.1 Wohnlage nach beigefügtem Stadtplan                                                                                                    |
|                                                                                                    | Gute Lage (im Stadtplan gelb markiert)                                                                                                    |
| are 24 GmbH                                                                                         | Beste Lage (im Stadtplan helirot markiert)                                                                                                    |
| noros, os<br>ale                                                                                    | Zentrale durchschnittliche Lage (im Stadtplan dunkelblau markiert)                                                                                                    |
|                                                                                                    | Zentrale gute Lage (im Stadiplan orange markert)                                                                                                    |
|                                                                                                    | Zentrale beste Lage (im Stadtplan dunkeirot maritiert)                                                                                                    |
| immunosarklärung zur Miatarhöhung von 23.05.2018. wirksam ab 01.08.2018                             | 3.2 Gebäudetypen                                                                                                    |
|                                                                                                    | keine Auswahl                                                                                                    |
| .t Miethaus-Immoware                                                                                | Hothaus                                                                                                    |
| invaitungseinheit Wohnung 3, DG                                                                     | Wohnblock                                                                                                    |
| ter Peter Müller                                                                                    | Stathaus                                                                                                    |
|                                                                                                    | 3.3. Durch Ausstattun nomerikmale charakterisierte Haustvnen                                                                                                    |
| e derzeitige Miete beträgt 402,00 €                                                                 | keine fursucht                                                                                                    |
| ne Erhöhung um 60,30 €, entspricht 15,00%                                                           | Einforber Altere                                                                                                    |
| rgibt eine erhöhte Miete von     462,30 €<br>zd. der monatlichen Zahlungen   15.00 € Sonstige Miete | Einacher Arbai                                                                                                    |
| 77,50 € BK-Vorauszahlungen                                                                          | Einfacher Niadtkriegsbau                                                                                                    |
| 55,50 € HK-Vorauszahlungen                                                                          | 3.4. Unvolls tändige oder unterschiedliche Warmwasserversorgung                                                                                                    |
| 155,00 € Miete Stellplatz/Garage<br>t der Gesamthetran neu 765 30 € ab 01 08 2018                   | keine Auswahl                                                                                                    |
|                                                                                                    | a) Unvollständige Warn wasserversorgung                                                                                                    |
|                                                                                                    | b) Unterschiedliche Warmwasserversorgung                                                                                                    |
| nung<br>stimme(n) ich (wir) der Erhöhung der Nettokaltmiete auf 462.30 € ab dem 01.08.2018 zu.      | 3.5. Unvolls tändige Beheizung oder Beheizung ohne Zentralheizung                                                                                                    |
|                                                                                                    | keine Auswahl                                                                                                    |
|                                                                                                    | a) Urwoliständige Beheizung                                                                                                    |
|                                                                                                    | b) Keine Zentralheizung                                                                                                    |
|                                                                                                    | 3.6. Sanitärbereich                                                                                                    |
| Deter                                                                                               | (beide Merkmale können nebeneinander angesetzt werden)                                                                                                    |
| , Datum Unterschnitt des Mietersider Mieter (von allen Mietern zu unterschreiben)                   | Zweiter Tolletten naum oder zweites Badeammer:                                                                                                    |
|                                                                                                    | Besondere Zusatzausstattung im Bad vorhanden:                                                                                                    |
|                                                                                                    | 3.7. Modernisierun gumalinahmen:                                                                                                    |
|                                                                                                    | Wohnung in einem Geblude<br>mit einem Baujahr vor 1967, bei der 2007 oder später das Bad<br>inklusie einertuel vohandener separater Telefte kompiett<br>und die Wummassettereinung modernisiert unden                                                                                                    |
|                                                                                                    | 1.8. Küche<br>Im Fulgenden bezeichnet Kiche sowoh sine Kochnische,<br>Weiterführte seinerziele Kiche als such offene Kiche.                                                                                                    |
|                                                                                                    | Heintmusing, an gamen shakent an all all che narsstattung können<br>nebenelnander angesetzt werden.<br>Offene Kiche:                                                                                                    |
|                                                                                                    | Küchenausstatlung:                                                                                                    |
|                                                                                                    | Zuschläge für die nachtlögenden Elektrogenitie dürfen nur verpiteen werden, wenn die Vermitterin / der<br>Vermiteit als Grundbaustitumg eine Spülmoglicheit und Einbauschrähle zur Verfügung gesetlich bat. Ei<br>Zuschlagt für die Grundbaustatum (Spülmoglicheit und Einbauschrähle) ist nicht möglich Folgende<br>Elektrogeräte können berüdsschligt werden: |
|                                                                                                    | Immoware24                                                                                                    |

Anlage Zustimmungserklärung

Anlage MSP-Bewertung

Abb. 487: Ankündigungsschreiben zur Vergleichsmieterhöhung in der Fremdverwaltung

## Überprüfen Sie, ob der Text der Mastervorlagen Ihren Anforderungen entspricht. Passen Sie diese ggf. im Vorlagenmodul vor deren Verwendung im MEH-Assistenten Ihren Gegebenheiten an.

Für Mieter ohne SEPA-Mandate wird der Abschnitt "Geänderte Mietzahlung", der als PreNo-

23.05.2018

0,52€ 1,45€ 0,52€ 1,24€ 2,07€ 0,00 € 0,00 € 0,00 € 0,00 € 2,07 €

0,00 € -0,55 € -0,52 € -0,43 € 0,00 €

0.00€ -1,43€ -0,69€ 0,00€

0,00 € 0,59 € 0,59 € ja nein nein

> 0,00€ -0,73€ -0,73€ 0,00€

0,37€ 0,72€ 0,37 € 0,72 €

0,50 € 0,36 € nein nein

Seite 1/2

0,00 €

nein nein nein ja

ja nein nein

ja nein nein

tifikation dient, in der Vorlage automatisch ausgeblendet. Der Platzhalter **@{MEH-VGL-aus**gewählte Anlagen} sorgt dafür, dass nur die bei der Erzeugung der Ankündigungsschreiben gewählten und zutreffenden Anlagen automatisch angefügt werden (Verwaltervollmacht als Anlage ausgewählt  $\rightarrow$  angefügt nur in Objekten der Fremdverwaltung).

### Widerrufsbelehrung

Wenn der Vermieter die Miete auf die ortsübliche Vergleichsmiete nach § 558 BGB erhöhen will, gibt es unterschiedliche Rechtauffassungen, ob das gesetzliche Widerrufsrecht bei Verbraucherverträgen nach §§ 312 ff. BGB anwendbar ist.

Immoware24 stellt für die Widerrufsbelehrung keine Mastervorlage zur Verfügung. Um diese als Anhang zum Ankündigungsschrieben "Vergleichsmiete" zu erzeugen, hinterlegen Sie selbst ein entsprechendes Muster im DMS. Wählen Sie für die Anlage die "individuelle Anlage" bei der Erzeugung der Schreiben aus.

## Nur für fehlerfreie MEH-Prozesse werden die Ankündigungsschreiben erstellt.

Ggf. kann die Auflistung der MEH-Prozesse Fehlermeldungen enthalten. Dazu zählen:

- Fehler: Eigen- oder Fremdverwaltung am Objekt ist nicht gekennzeichnet. Nehmen Sie in den "*Stammdaten des Objektes"* die Kennzeichnung für Eigen- oder Fremdverwaltung vor.
- Fehler: In den MEH-Einstellungen ist keine entsprechende Vorlage eingestellt worden.

Wählen Sie in den MEH-Einstellungen die passende Mastervorlage aus.

- Fehler: Am Eigentümer ist keine Verwaltervollmacht hinterlegt.
   Die Vollmacht wurde als Anlage ausgewählt und es ist ein Objekt der Fremdverwaltung, aber "am Eigentümer des Objektes" ist noch kein Dokument verknüpft.
- **Platzhalter-Fehler**: Es werden Platzhalter in den Vorlagen aufgrund fehlender Informationen nicht ersetzt, z.B. ist für den Mieter Lastschrift mit ja gekennzeichnet, aber es fehlt das Mandat.

Sobald Sie die Fehler korrigiert haben, liegen die bisher fehlenden Information vor, um die Anschreiben erfolgreich erneut zu erzeugen.

Für die **Begründung der Mieterhöhung** liefert der MEH-Assistent einen **Textblock** mit Informationen zur Einordnung der VE nach Mietspiegel, der mit einem Platzhalter bei der Erzeugung in die Ankündigungsschreiben übernommen wird.

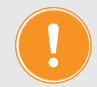

## Achtung!

Entfernen Sie diesen Platzhalter nicht aus der Mastervorlage!

Beispiele für die Begründung der Vergleichsmieterhöhung je angewendetem Mietspiegel:

#### Begründung des Mieterhöhungsverlangens gemäß § 558a Abs. 2 Nr. 1 BGB

Als Nachweis für die Einhaltung der ortsüblichen Vergleichsmiete nehmen wir Bezug auf den öffentlich bekannt gemachten Mietspiegel der Stadt/Gemeinde Leipzig, Stand 16.11.2017. Die neu zu zahlende Miete wurde nach Einordnung Ihrer Wohnung im Mietspiegel berechnet.

Bei der Ermittlung des Spannwertes wurden wohnwerterhöhende sowie wohnwertmindernde Merkmale berücksichtigt.

Diese Berechnung ergibt sich aus der Tabelle 3 und den nachfolgend aufgeführten Beispielen in der Anlage. Bei der Berechnung der Mieterhöhung wurde die Kappungsgrenze in Höhe von 15% berücksichtigt.

| Begründung des | Mieterhöhungsverlangens | gemäß § | 558a Abs. | 2 Nr. 1 | I BGB |
|----------------|-------------------------|---------|-----------|---------|-------|
|----------------|-------------------------|---------|-----------|---------|-------|

Als Nachweis für die Einhaltung der ortsüblichen Vergleichsmiete nehmen wir Bezug auf den öffentlich bekannt gemachten Mietspiegel der Stadt/Gemeinde Berlin, Stand 19.05.2017. Die neu zu zahlende Miete wurde nach Einordnung Ihrer Wohnung im Mietspiegel berechnet.

Ihre Wohnung liegt im Mietspiegel im folgenden Feld: Bezugsfertig bis 1918, Spalte C, Zeile 1. Bei der Berechnung der Mieterhöhung wurde die Kappungsgrenze in Höhe von 15% berücksichtigt.

#### Begründung des Mieterhöhungsverlangens gemäß § 558a Abs. 2 Nr. 1 BGB

Als Nachweis für die Einhaltung der ortsüblichen Vergleichsmiete nehmen wir Bezug auf den öffentlich bekannt gemachten Mietspiegel der Stadt/Gemeinde München, Stand 01.01.2017. Die neu zu zahlende Miete wurde nach Einordnung Ihrer Wohnung im Mietspiegel berechnet.

Für Ihre Wohnung wurde die Schwankungsbreite der Spannen nach oben berücksichtigt. Bei der Berechnung der Mieterhöhung wurde die Kappungsgrenze in Höhe von 15% berücksichtigt.

#### Begründung des Mieterhöhungsverlangens gemäß § 558a Abs. 2 Nr. 1 BGB

Als Nachweis für die Einhaltung der ortsüblichen Vergleichsmiete nehmen wir Bezug auf den öffentlich bekannt gemachten Mietspiegel der Stadt/Gemeinde Hamburg, Stand 01.01.2017. Die neu zu zahlende Miete wurde nach Einordnung Ihrer Wohnung im Mietspiegel berechnet.

Ihre Wohnung liegt im Mietspiegel im folgenden Feld: Spalte 7, Zeile C. Bei der Berechnung der Mieterhöhung wurde die Kappungsgrenze in Höhe von 15% berücksichtigt.

Begründung des Mieterhöhungsverlangens gemäß § 558a Abs. 2 Nr. 1 BGB Als Nachweis für die Einhaltung der ortsüblichen Vergleichsmiete nehmen wir Bezug auf den öffentlich bekannt gemachten Mietspiegel der Stadt/Gemeinde Hamburg, Stand 01.01.2017. Die neu zu zahlende Miete wurde nach Einordnung Ihrer Wohnung im Mietspiegel berechnet.

Ihre Wohnung liegt im Mietspiegel im folgenden Feld: Spalte 7, Zeile C. Bei der Berechnung der Mieterhöhung wurde die Kappungsgrenze in Höhe von 15% berücksichtigt.

#### Begründung des Mieterhöhungsverlangens gemäß § 558a Abs. 2 Nr. 1 BGB

Als Nachweis für die Einhaltung der ortsüblichen Vergleichsmiete nehmen wir Bezug auf den öffentlich bekannt gemachten Mietspiegel der Stadt/Gemeinde Dresden, Stand 01.01.2017. Die neu zu zahlende Miete wurde nach Einordnung Ihrer Wohnung im Mietspiegel berechnet.

Für Ihre Wohnung gilt die Ausstattungsklasse VI Bei der Berechnung der Mieterhöhung wurde die Kappungsgrenze in Höhe von 15% berücksichtigt.

Klicken Sie auf das Lupen-Symbol. Die Einzelansicht des MEH-Prozesses öffnet sich.

Sie erhalten die Prozesse mit bereits erstellten Ankündigungsschreiben. Neben dem Status "laufend, angekündigt" erfolgt eine verlinkte Kennzeichnung ♂ für das bereits erstellte Ankündigungsschreiben:

| 1 | > Objektdaten > N    | lieterhöhungen » MEH-F                 | rozesse VGL » MEH-VGL-2-               | 10-245 » anzeig   | en                                            |                                  |                                                                                    |   |                      |                       |                |                            |                        |                    |
|---|----------------------|----------------------------------------|----------------------------------------|-------------------|-----------------------------------------------|----------------------------------|------------------------------------------------------------------------------------|---|----------------------|-----------------------|----------------|----------------------------|------------------------|--------------------|
|   |                      |                                        |                                        |                   |                                               |                                  |                                                                                    |   |                      | iöhung prüfen         | Prüfergebnisse | Mieterhöhungsprozesse      | Bewertung nach Miets   | siegel Dokumente   |
|   | MEH-Prozess (V       | 'GL) - laufend                         |                                        |                   |                                               |                                  |                                                                                    |   |                      |                       |                |                            |                        |                    |
|   | Prozess-Nr.          | Objekt<br>Stadt                        | vermietete VE<br>Gebäude               | Elgentümer        | Mieter                                        | alte Miete                       | neue Miete                                                                         | ľ | Erhöhung             | Ankündigung           |                | Ende Zustimmungs-<br>frist | Sonderkündigung<br>zum | Ende<br>Klagefrist |
|   | MEH-<br>VGL-2-10-245 | 2 Miethaus-<br>Immoware<br>Musterstadt | 10004 Wohnung 2<br>(1.QG)<br>2.Gebäude | Irma<br>Immobilie | Susanne & Frank<br>Meyer<br>(selt 01.01.2009) | 402,00 €<br>(seit<br>01.01.2009) | 462,30 €<br>ab 01.08.2018<br>(München Mietspiegel 2017, gültig seit<br>01.01.2017) |   | +60,30 €<br>+15,00 % | 25.05.2018<br>(admin) | 8 09:34:48     | 31.07.2018                 | 31.07.2018             | 31.10.2018         |

Abb. 488: Einzelansicht für MEH-Prozess mit Kennzeichnung für bereits erstelltes Ankündigungsschreiben

Die Ankündigungsschreiben liegen als zusammengefügtes Dokument anschließend in der Registerkarte "Dokumente" des MEH-Assistenten.

Das Einzeldokument ist im Kontakt des Mieters im Adressbuch hinterlegt.

|   | » Objek | ddaten » Mieterhöhungen » Dokumente » Liste                                |                  |               |                 |                |                       |                            |           |
|---|---------|----------------------------------------------------------------------------|------------------|---------------|-----------------|----------------|-----------------------|----------------------------|-----------|
|   |         |                                                                            |                  | Einstellungen | Erhöhung prüfen | Prüfergebnisse | Mieterhöhungsprozesse | Bewertung nach Mietspiegel | Dokumente |
| D | okume   | ente in Kategorie Mieterhöhungen:                                          |                  |               |                 |                |                       |                            |           |
|   | Dokumer | nle suchen                                                                 |                  |               |                 |                |                       |                            |           |
| T | abelle  | n-Ansicht                                                                  |                  |               |                 |                |                       |                            |           |
|   |         |                                                                            |                  |               |                 |                |                       | _                          |           |
|   |         |                                                                            |                  |               |                 |                |                       | Ŀ                          | Anzeige 👻 |
|   | -       | + DateIname                                                                | Kategorien       | ÷ Dateig      | röße ÷ er       | stellt am      | ÷erstellt von         | Aktion                     |           |
|   | 0       | MEH-Prozesse VGI, 25.05.2018 Ankündigung (zusammengefügt: 3 Dokumente).pdf | MEH-Prozesse VGL | 338,31 K      | B 25.           | 05.2018 09:34  | admin                 | 9. 🗎 🖂 🗶 🗙                 |           |
|   |         | MEH-Prozesse IDX 23.05.2018 Ankündigung (zusammengefügt: 8 Dokumente).pdf  | MEH-Prozesse IDX | 630,32 K      | B 23.           | 05.2018 21:34  | admin                 | 🔍 🖽 🖂 🗶 🔀                  |           |

Abb. 489: zusammengefügtes Dokument mehrerer Ankündigungsschreiben (Index- oder Vergleichsmieterhöhung)

#### Laufend, angekündigte Mieterhöhungsprozesse positiv oder negativ abschließen

Klicken Sie auf der Registerkarte "Mieterhöhungs-Prozesse" auf das Symbol <sup>Q</sup> für die Einzelansicht oder auf das Symbol <sup>M</sup> für die direkte *Bearbeitung*.

Eine neue Ansicht für die Bearbeitung öffnet sich.

Wechseln Sie den benötigten Status für *positiven* oder *negativen* Abschluss des einzelnen MEH-Prozesses (Index- und VGL-MEH):

| * 000jikiloadan *    | meannonungen » n                       | EH-PT020300 VOL 3 MEH-VGL                                | 5-2-10-248 ¥ DBaro | gilleri                                       |                                  |                                                                                    |             |                    |                       |                |                            |                        |                    |
|----------------------|----------------------------------------|----------------------------------------------------------|--------------------|-----------------------------------------------|----------------------------------|------------------------------------------------------------------------------------|-------------|--------------------|-----------------------|----------------|----------------------------|------------------------|--------------------|
|                      |                                        |                                                          |                    |                                               |                                  |                                                                                    | Einstellung | gen Ert            | iöhung prüfen         | Prüfergebnisse | Mieterhöhungsprozesse      | Bewertung nach Miet    | piegel Dokume      |
|                      |                                        |                                                          |                    |                                               |                                  |                                                                                    |             |                    |                       |                | -                          |                        |                    |
| Dearbeiten: ME       | EH-Prozess (VG                         | L) - lautend                                             |                    |                                               |                                  |                                                                                    |             |                    |                       |                |                            |                        |                    |
| Prozess-Nr.          | Objekt<br>Stadt                        | vermietete VE<br>Gebäude                                 | Eigentümer         | Mieter                                        | alte Miete                       | neue Miete                                                                         | E           | Erhöhung           | Ankündigung           |                | Ende Zustimmungs-<br>frist | Sonderkündigung<br>zum | Ende<br>Klagefrist |
| MEH-<br>VGL-2-10-245 | 2 Miethaus-<br>Immoware<br>Musterstadt | 10004 Wohnung 2<br>(1.OG)<br>2.Gebäude                   | Irma<br>Immobilie  | Susanne & Frank<br>Meyer<br>(selt 01.01.2009) | 402,00 €<br>(seit<br>01.01.2009) | 462,30 €<br>ab 01.08.2018<br>(München Mietspiegel 2017, gültig seit<br>01.01.2017) | +           | 60,30 €<br>15,00 % | 25.05.2018<br>(admin) | 09:34:48       | 31.07.2018                 | 31.07.2018             | 31.10.2018         |
| Status               |                                        | <ul> <li>Isufend</li> <li>positiv abschließen</li> </ul> |                    |                                               |                                  |                                                                                    |             |                    |                       |                |                            |                        |                    |
| Bemerkungen          |                                        | negativ abschließen                                      |                    |                                               |                                  |                                                                                    |             |                    |                       |                |                            |                        |                    |
|                      |                                        |                                                          |                    |                                               |                                  |                                                                                    |             |                    |                       |                |                            |                        |                    |
|                      |                                        |                                                          |                    |                                               |                                  |                                                                                    |             |                    |                       |                |                            |                        |                    |
| MEH-Sperre           |                                        | TT.MM.JJJJ 🕕 bis zu die                                  | isem Datum nicht a | uf mögliche Mieterhöhung                      | en prüfen (wird in d             | en Mietvertrag übernommen)                                                         |             |                    |                       |                |                            |                        |                    |

Abb. 490: MEH-Prozess positiv oder negativ abschließen

#### Laufend, angekündigte Mieterhöhungsprozesse positiv abschließen

- · positiver Abschluss aufgrund Mieterzustimmung zur Vergleichsmieterhöhung
- positiver Abschluss aufgrund erfolgter Zahlungen der erhöhten Index-Miete

Die MV werden auf der Registerkarte "*Mieterhöhungsprozesse"* mit dem Status "*positiv abgeschlossen"* angezeigt und bei einer erneuten Objektauswahl für Mieterhöhungsprüfung erneut geprüft.

**Für Indexmieten** können Sie den positiven Abschluss **einzeln oder für alle für den positiven Abschluss markierten** MEH-Prozesse ausführen, indem Sie auf die Schaltfläche in der Fußleiste klicken.

Wenn beispielsweise alle Mieter die Ankündigungsschreiben erhalten haben, ist dies als positiver Abschluss aller Erhöhungsprozesse mit passendem Erhöhungsdatum gleichzeitig zu werten.

Beim einzelnen positiven Abschluss können Sie Bemerkungen hinterlegen und nach Bedarf eine Mieterhöhungssperre setzen. Die neuen IDX-Mieten werden bei positivem Abschluss mit der Markierung als "Indexmiete", dem gültigen Verbraucherpreisindex und der aktuellen Preisbasis als neue Zahlung in die Stammdaten des Mietvertrages übernommen.

**<u>Für Vergleichsmieten</u>** können Sie den positiven Abschluss <u>nur einzeln</u> ausführen, da die Zustimmungen der Mieter zu unterschiedlichen Zeitpunkten beim Verwalter eingehen.

| earbeiten: M          | EH-Prozess (VGI                        | .) - laufend                                            |                   |                                               |                                  |                                                                                    |               |            |                           |        |                            |                        |                    |
|-----------------------|----------------------------------------|---------------------------------------------------------|-------------------|-----------------------------------------------|----------------------------------|------------------------------------------------------------------------------------|---------------|------------|---------------------------|--------|----------------------------|------------------------|--------------------|
| Prozess-Nr.           | Objekt<br>Stadt                        | vermietete VE<br>Gebäude                                | Elgentümer        | Mieter                                        | alte Miete                       | neue Miete                                                                         | Erhd          | Shung .    | Ankündigung               |        | Ende Zustimmungs-<br>frist | Sonderkündigung<br>zum | Ende<br>Klagefrist |
| MEH-<br>VGL-2-10-245  | 2 Miethaus-<br>Immoware<br>Musterstadt | 10004 Wohnung 2<br>(1.OG)<br>2.Gebäude                  | Irma<br>Immobilie | Susanne & Frank<br>Meyer<br>(selt 01.01.2009) | 402,00 €<br>(seit<br>01.01.2009) | 462,30 €<br>ab 01.08.2018<br>(München Mietspiegel 2017, gültig selt<br>01.01.2017) | +60,<br>+15,1 | 30€<br>00% | 25.05.2018 09.<br>(admin) | :34:48 | 31.07.2018                 | 31.07.2018             | 31.10.2018         |
| Status<br>Bemerkungen |                                        | laufend     positiv abschließen     negativ abschließen |                   |                                               |                                  |                                                                                    |               |            |                           |        |                            |                        |                    |
|                       |                                        |                                                         |                   | d ministry Materials                          | an ordina (wird in d             | n Mishartan (barraman)                                                             |               |            |                           |        |                            |                        |                    |

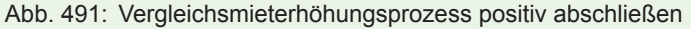

Sie können das Datum und die Art und Weise der Zustimmung und Angaben im Bemerkungsfeld erfassen und nach Bedarf den berechneten Erhöhungsbetrag (z.B. zum Abrunden) auf vollen Betrag manuell überschreiben. Achten Sie darauf, dass im MEH-Prozess der errechnete Betrag gemäß der MSP-Bewertung ausgewiesen bleibt.

Klicken Sie auf die Schalfläche "speichern", um den Erhöhungsbetrag des positiven Abschlusses in die Stammdaten des MV zu übrnehmen. Nach Bedarf können Sie eine Mahnsperre setzen.

Sie können die Bewertungen der VE nach Mietspiegel wieder verändern.

#### Laufend, angekündigte Mieterhöhungsprozesse negativ abschließen

- bei erfolgreichem Widerspruch des Mieters gegen die Indexmieterhöhung oder
- bei erfolgloser Klage des Verwalters auf Vergleichsmieterhöhung gegen den Mieter
- bei Gebrauch des Mieters von seinem Sonderkündigungsrecht

Die MEH-Prozesse werden auf der Registerkarte "Mieterhöhungsprozesse" mit dem Status "negativ abgeschlossen" angezeigt.

#### Sie können dies für Indexmieten und Vergleichsmieten nur einzeln ausführen.

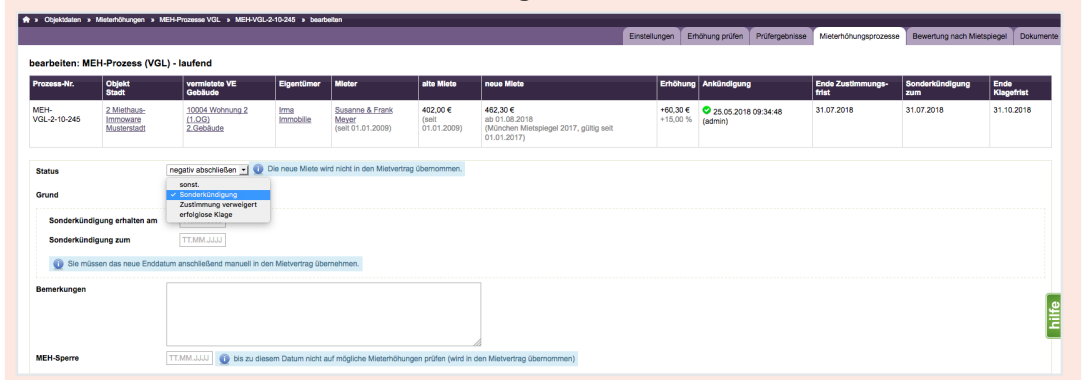

Abb. 492: Vergleichsmieterhöhungsprozess negativ abschließen

Sie können z.B. das Datum einer Sonderkündigung oder andere Gründe erfassen, die zur Ablehnung der MEH geführt haben. Angaben können Sie im Bemerkungsfeld erfassen und nach Bedarf eine Mieterhöhungssperre setzen. Klicken Sie auf die Schaltfläche "speichern" des negativen Abschlusses, um keine neue Miete in die Stammdaten des MV zu übernehmen. Die alte Miete bleibt unverändert.

#### Bereits abgeschlossene Mieterhöhungsprozesse erneut öffnen

Positiv oder negativ abgeschlossene Mieterhöhungsprozesse können Sie erneut öffnen. Wenn beispielsweise ein Mieter die Zustimmung zur Vergleichsmieterhöhung widerruft, stellen Sie den Prozess auf den Status "laufend", bis beispielweise durch ein Gericht oder anderweitig eine Entscheidung erfolgt, ob der Mieterhöhungsprozess positiv oder negativ abgeschlossen wird. Bei einem erneut geöffneten Mieterhöhungsprozess werden die durch den vorangegangenen Abschluss übernommenen neuen Mietzahlungen in den Mietverträgen wieder gelöscht.

## 25.3.6 Dokumente

## Objektübergreifende Aktionen → Mieterhöhungen → Registerkarte "Dokumente"

Die Ankündigungsschreiben als PDF-Dateien werden für jeden Mieter einzeln und als ein zusammengefügtes Dokument erzeugt. Das zusammengefügte Dokument steht anschließend auf der Registerkarte "Dokumente" bereit.

Die Einzeldokumente finden Sie auf der Registerkarte für Dokumente im Adresskontakt des Mieters.

Treten Fehler bei der Erstellung der Ankündigungsschreiben auf, werden nur die fehlerfreien Schreiben erstellt. Für diese Mieterhöhungsprozesse ändert sich der Status dadurch in *"laufend, angekündigt"*.

Mieterhöhungsprozesse mit Fehlern behalten den Status "laufend, nicht angekündigt". Korrigieren Sie die Fehler und erzeugen Sie die Anschreiben erneut.

Für Mieterhöhungsprozesse mit Status *"laufend, angekündigt"* können Ankündigungsschreiben bei Bedarf auch erneut generiert werden. Die zuvor erstellten Einzeldokumente im Adresskontakt werden gelöscht und neu erzeugt. Zusammengefügte Dokumente auf der Registerkarte "Dokumente" werden nur neu erzeugt.

Die zuvor erstellten und nicht benötigten Dokumente löschen Sie ggf. manuell, um Dopplungen zu vermeiden.

Achten Sie bei mehreren zusammengefügten Dokumenten darauf, dass Sie nicht mehrfach den gleichen Mieterhöhungsprozess zur Erzeugung von Ankündigungsschreiben ausgewählt haben.

Wenn bei der erneuten Erzeugung eines Ankündigungsschreibens für einen MEH-Prozess mit Status *"laufend, angekündigt"* Fehler auftreten, wechselt der MEH-Prozess in den Status *"laufend, nicht angekündigt"*.

Das erste Ankündigungsschreiben vor dem zweiten Versuch bleibt unberücksichtigt.

## Erstellen Sie die Ankündigungsschreiben objektweise und übermitteln diese an die Mieter, insbesondere bei einer höheren Anzahl laufender Mieterhöhungsprozesse. Sie können so unnötige Fehler vermeiden.

Im DMS sind die Dokumente in folgender Struktur hinterlegt:

**Einzeldokumente** der Ankündigungsschreiben eines Mieters mit dem Dateinamen MEH-Prozess VGL Datum Ankündigung - Mietername.pdf MEH-Prozess IDX Datum Ankündigung - Mietername.pdf

unter

alle  $\rightarrow$  Kontakte  $\rightarrow$  Mietername

alle  $\rightarrow$  Objektdaten  $\rightarrow$  Objektname  $\rightarrow$  Mieterhöhungen  $\rightarrow$  MEH-Prozesse VGL

alle  $\rightarrow$  Objektdaten  $\rightarrow$  Objektname  $\rightarrow$  Mieterhöhungen  $\rightarrow$  MEH-Prozesse IDX

**Zusammengefügte Dokumente** der Ankündigungsschreiben mit dem Dateinamen MEH-Prozess VGL Datum Ankündigung (zusammengefügt: Anz. Dokumente).pdf MEH-Prozess IDX Datum Ankündigung (zusammengefügt: Anz. Dokumente).pdf unter

alle → Mieterhöhungen → MEH-Prozesse VGL

alle  $\rightarrow$  Mieterhöhungen  $\rightarrow$  MEH-Prozesse IDX